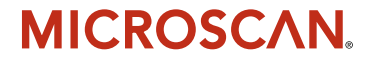

# MS-Connect 5100 User's Manual

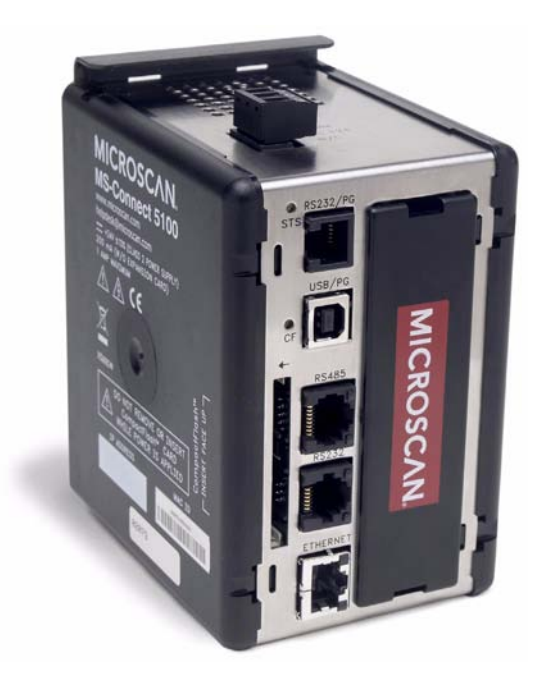

P/N 84-005100 Rev A

#### Copyright and Disclaimer

Copyright ©2007 Microscan Systems, Inc.

1201 S.W. 7th Street, Renton, WA, U.S.A. 98057 (425) 226-5700 FAX: (425) 226-8250

ISO 9001:2000 Certification No. 06-1080 Issued by TüV USA

All rights reserved. The information contained herein is proprietary and is provided solely for the purpose of allowing customers to operate and/or service Microscan manufactured equipment and is not to be released, reproduced, or used for any other purpose without written permission of Microscan.

Throughout this manual, trademarked names might be used. Rather than put a trademark (<sup>TM</sup>) symbol in every occurrence of a trademarked name, we state herein that we are using the names only in an editorial fashion, and to the benefit of the trademark owner, with no intention of infringement.

#### Disclaimer

The information and specifications described in this manual are subject to change without notice.

#### Latest Manual Version

For the latest version of this manual, see the Download Center at: www.microscan.com. For technical support, email: helpdesk@microscan.com

#### Microscan Systems, Inc.

1201 S.W. 7th Street Renton, WA 98057 U.S.A. Tel: 425 226 5700 Fax: 425 226 8250 helpdesk@microscan.com

#### Microscan Europe

Tel: 31 172 423360 Fax: 31 172 423366

#### Microscan Asia Pacific R.O.

Tel: 65 6846 1214 Fax: 65 6846 4641

## **Microscan Limited Warranty Statement and Exclusions**

#### What Is Covered?

Microscan Systems Inc. warrants to the original purchaser that products manufactured by it will be free from defects in material and workmanship under normal use and service for a period of one year from the date of shipment. This warranty is specifically limited to, at Microscan's sole option, repair or replacement with a functionally equivalent unit and return without charge for service or return freight.

#### What Is Excluded?

This limited warranty specifically excludes the following: (1) Any products or parts that have been subject to misuse, neglect, accident, unauthorized repair, improper installation, or abnormal conditions or operations; (2) Any products or parts that have been transferred by the original purchaser; (3) Customer mis-adjustment of settings contrary to the procedure described in the Microscan Systems Inc. user's manual; (4) Upgrading software versions at customer request unless required to meet specifications in effect at the time of purchase; (5) Units returned and found to have no failure will be excluded; (6) Claims for damage in transit are to be directed to the freight carrier upon receipt. Any use of the product is at purchaser's own risk. This limited warranty is the only warranty provided by Microscan Systems Inc. regarding the product. Except for the limited warranty above, the product is provided "as is." To the maximum extent permitted by law, this express warranty excludes all other warranties, express or implied, including, but not limited to, implied warranties of merchantability. Technical support questions may be directed to: http://www.microscan.com/ support/helprequest.htm. Microscan Systems Inc. does not warrant that the functions contained in the product will meet any requirements or needs purchaser may have, or that the product will be corrected, or that the product is compatible with any particular machinery.

#### Limitation of Liability

In no event shall Microscan Systems Inc. be liable to you or any third party for any special, incidental, or consequential damages (including, without limitation, indirect, special, punitive, or exemplary damages for loss of business, loss of profits, business interruption, or loss of business information), whether in contract, tort, or otherwise, even if Microscan Systems Inc. has been advised of the possibility of such damages. Microscan Systems Inc.'s aggregate liability with respect to its obligations under this warranty or otherwise with respect to the product and documentation or otherwise shall not exceed the amount paid by you for the product and documentations on an implied warranty, so the above limitation or exclusion may not apply to you. This warranty gives you specific legal rights, and you may also have other rights which may vary from state to state.

Tel: 425.226.5700 | Fax: 425.226.8250 | helpdesk@microscan.com

Table of Contents

# **Table of Contents**

| Chap | ter 1 Setup and Operation                    |
|------|----------------------------------------------|
|      | Step 1 Check Required Hardware 1-2           |
|      | Step 2 Install Hardware 1-3                  |
|      | Step 3 Connect the System1-4                 |
|      | Step 4 Install ESP and Launch ESP-5100 1-8   |
|      | Step 5 Configure Communication Settings 1-10 |
|      | Step 6 Apply Power to the System 1-12        |
|      | Step 7 Configure the Connected Reader 1-13   |
|      | Step 8 Begin Active Operation of System 1-13 |
| Chap | ter 2 Using ESP                              |
|      | Installing ESP                               |
|      | Installing USB Driver                        |
|      | Model Menu2-4                                |
|      | Communications Window                        |
|      | Menu Toolbar                                 |
|      | Configuring Communications 2-12              |
|      | Time Manager                                 |
| Appe | ndices                                       |
|      | Appendix A General Specifications            |
|      | Appendix B EMI Installation GuidelinesA-3    |
|      | Appendix C Interface Standards               |
|      | Appendix D Indicator LEDs                    |
|      | Appendix E CompactFlash CardA-6              |
|      | Appendix F Mounting Options                  |
|      | Appendix G Multidrop Communications          |
|      | Appendix H ASCII Table                       |
|      | Appendix I Protocol Command TableA-14        |
|      | Appendix J Glossary of TermsA-15             |

Index

# About the MS-Connect 5100

#### The key features of the MS-Connect 5100 are:

- Compact size
- Multidrop support for up to 32 readers
- Three built-in serial ports
- 10 Base-T / 100 Base-TX Ethernet port (TCP/IP and EtherNet/IP protocols)
- USB and RS-232 programming ports
- ESP<sup>®</sup> Software for configuration and testing
- CompactFlash  $^{\ensuremath{\mathbb{R}}}$  drive for troubleshooting and loading configuration profiles
- Easy DIN rail mounting

# About This Manual

This manual provides complete information on setting up the MS-Connect 5100 and using it in an application setting. The sections are presented in the order that an MS-Connect 5100 is typically set up and made ready for operation.

# Highlighting

Cross-references and web links are highlighted in **blue bold**. Menu topics and other points of emphasis are highlighted in **Bold Initial Caps**. References to the titles of external documents are italicized.

# **Statement of Agency Compliance**

# FC

The MS-Connect 5100 has been tested for compliance with FCC (Federal Communications Commission) regulations and has been found to conform to all applicable FCC Rules and Regulations.

To comply with FCC RF exposure compliance requirements, this device must not be co-located or operate in conjunction with any other antenna or transmitter.

Changes or modifications not expressly approved by the party responsible for compliance could void the user's authority to operate the equipment.

# CE

The MS-Connect 5100 has been tested for compliance with CE (Conformité Européenne) standards and guidelines, and has been found to conform to applicable CE standards, specifically the EMC requirements EN 55024, ESD EN 61000-4-2, Radiated RF Immunity EN 61000-4-3, ENV 50204, EFT EN 61000-4-4, Conducted RF Immunity EN 61000-4-6, EN 55022, Class B Radiated Emissions, and Class B Conducted Emissions.

The MS-Connect 5100 has been tested by an independent electromagnetic compatibility laboratory in accordance with the applicable specifications and instructions.

# **Statement of RoHS Compliance**

All Microscan readers with a 'G' suffix in the FIS number are RoHS-Compliant. All compliant readers were converted prior to March 1, 2007. All standard accessories in the Microscan Product Pricing Catalog are RoHS-Compliant except 20-500013-01 and 98-000039-02. These products meet all the requirements of "Directive 2002/95/EC" European Parliament and the Council of the European Union for RoHS compliance. In accordance with the latest requirements, our RoHS-Compliant products and packaging do not contain intentionally added Deca-BDE, Perfluorooctanes (PFOS), or Perfluorooctanic Acid (PFOA) compounds above the maximum trace levels. To view the document stating these requirements, please visit:

#### http://eur-lex.europa.eu/LexUriServ/LexUriServ.do?uri=CELEX:32002L0095:EN:HTML

and

#### http://eur-lex.europa.eu/LexUriServ/LexUriServ.do?uri=OJ:L:2006:372:0032:0034:EN:PDF

Please contact your sales manager for a complete list of Microscan's RoHS-Compliant products.

This declaration is based upon information obtained from sources which Microscan believes to be reliable, and from random sample testing; however, the information is provided without any representation of warranty, expressed or implied, regarding accuracy or correctness. Microscan does not specifically run any analysis on our raw materials or end product to measure for these substances.

The information provided in this certification notice is correct to the best of Microscan's knowledge at the date of publication. This notice is not to be considered a warranty or quality specification. Users are responsible for determining the applicability of any RoHS legislation or regulations based on their individual use of the product.

Regarding "RoHS Directive 2011\_65\_EU" Microscan produces Monitoring and Control Instruments as well as Industrial Monitoring and Control Instruments as defined within the directive. Microscan has developed and is implementing a RoHS2 compliance plan with the intention of bringing all active products listed in our current marketing literature within full compliance as per the directive deadlines.

Key milestones for the transition plan are as follows:

- Complete internal product audit and supplier transition by July 2013.
- Initial "Monitoring and Control Instruments" RoHS2-compliant products available by July 2014.
- Initial "Industrial Monitoring and Control Instruments" RoHS2-compliant products available by July 2015.
- All new products introduced in 2014 are expected to be WEEE and RoHS2 compliant.

Microscan will mark the products with the 'CE' marking that complies with the RoHS2 process to acquire 'CE' certification per the example given: Example 1 >> Machinery directive + EMC directive + RoHS2 = Declaration of Conformity.

# 1 Setup and Operation

#### Contents

| Step 1 Check Required Hardware                | 1-2  |
|-----------------------------------------------|------|
| Step 2 Install the MS-Connect 5100 Unit       | 1-4  |
| Step 3 Connect Hardware for Multidrop         | 1-5  |
| Step 4 Apply Power to the Multidrop Network   |      |
| Step 5 Install ESP                            | 1-7  |
| Step 6 Run ESP and Select Programming Port    |      |
| Step 7 Configure the RS-485 Port Settings     | 1-13 |
| Step 8 Select Host Port                       | 1-16 |
| Step 9 Configure the Reader                   | 1-19 |
| Step 10 Begin Active Operation of the Network | 1-19 |

This section is designed to get your MS-Connect 5100 up and running quickly. Following these steps will allow you to get a sense of the product's capabilities while you set it up for active operation.

#### Check Required Hardware

# Step 1 — Check Required Hardware

| Item | Description                                                                                  | Part Number    |
|------|----------------------------------------------------------------------------------------------|----------------|
| 1    | MS-Connect 5100                                                                              | FIS-5100-0001G |
| 2    | Microscan Reader (one per Multidrop address)                                                 | FIS-XXXX-XXXXG |
| 3    | MS-Connect 5100 Power Supply (24VDC)<br>Reader Power Supply (24VDC; one required per reader) | 97-100004-15   |
| 4    | Programming Cable, USB, Type A to Type B, 6 ft.                                              | 61-000112-01   |
| 5    | RS-232 Host Cable, 9-pin to RJ12, 6 ft.                                                      | 61-000108-01   |
| 6    | MS-Connect 5100 Concentrator Cable, 25-pin to RJ45, 10ft., gender changer                    | 61-000113-01   |
| 7    | IC-332 Adapter (5-volt readers only)                                                         | FIS-0001-0035G |
| 8    | IB-131 Interface Box                                                                         | 99-000018-01   |
| 9    | IB-150 Kit, with reader cable, 6 ft.                                                         | 98-000040-02   |
| 10   | Multidrop Cable, 10 ft. (Gender changer required to connect IB-131 and IB-150)               | 61-100030-03   |
| 11   | Object Detector (optional)                                                                   | 99-000017-01   |

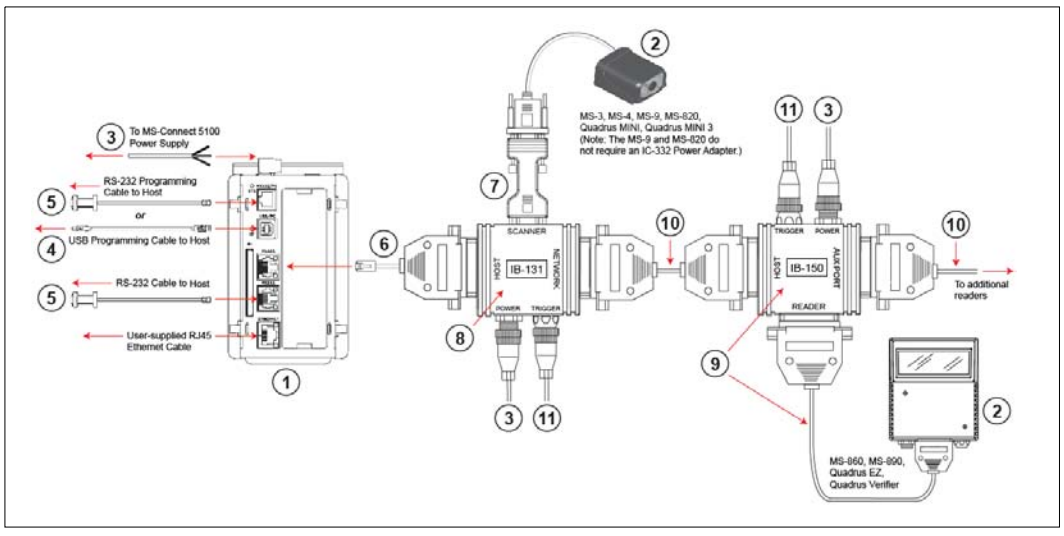

Multidrop Network Hardware

**Note:** The Multidrop configuration shown above is just one example of configuration options. Any combination of Microscan readers and interface boxes can be used in the Multidrop network. See Step 7, **Set Up Software**, for more specific information about the cabling for each MS-Connect 5100 port.

Setup and Operation

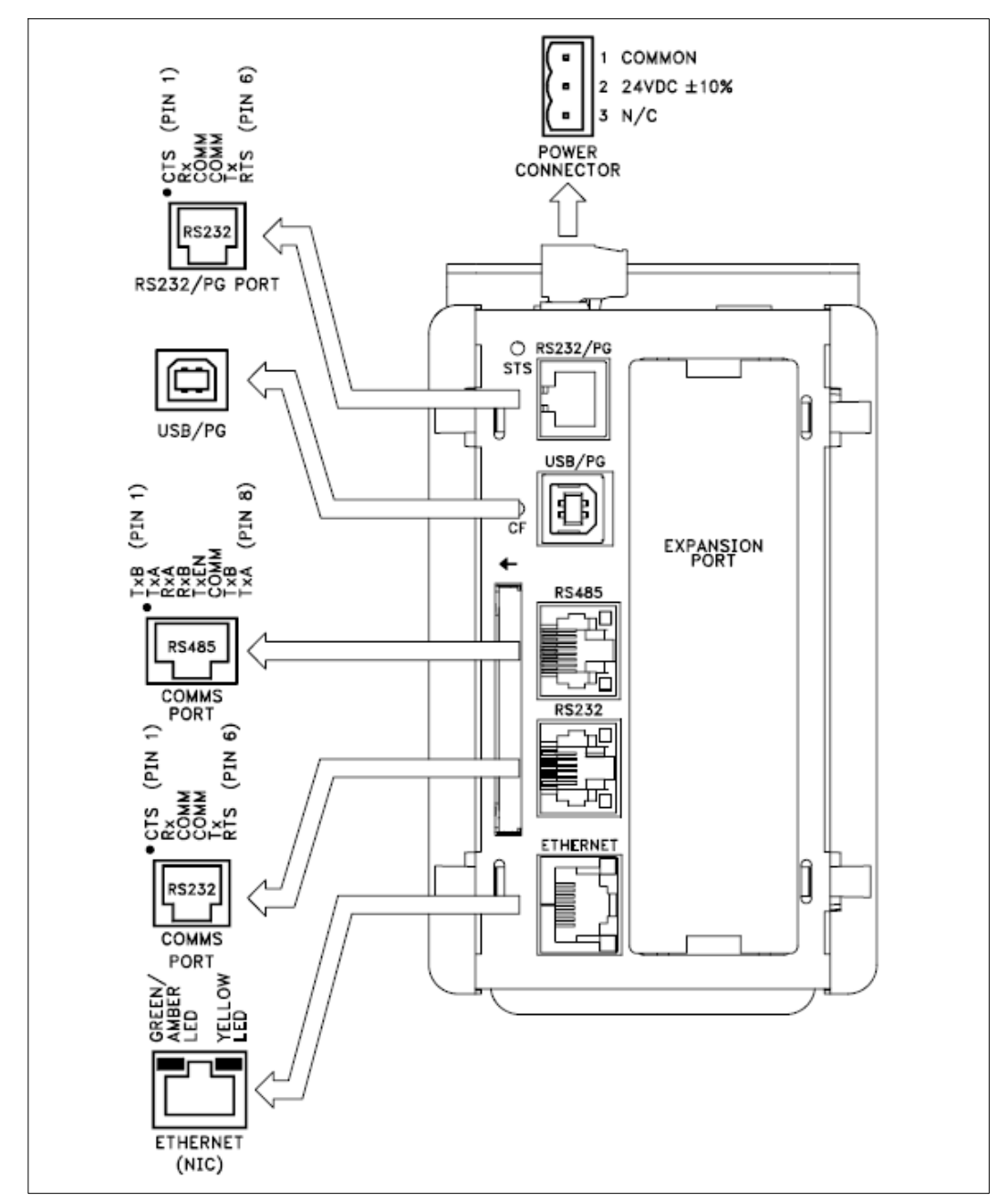

Step 1 — Check Required Hardware (cont.)

**MS-Connect 5100 Port Pinouts** 

Install the MS-Connect 5100 Unit

## Step 2 — Install the MS-Connect 5100 Unit

## Mount the MS-Connect 5100 to a DIN Rail

The DIN rail should be positioned horizontally so that the unit's ventilation holes are vertical in relation to cabinet orientation.

Attach the MS-Connect 5100 to the DIN rail as shown below.

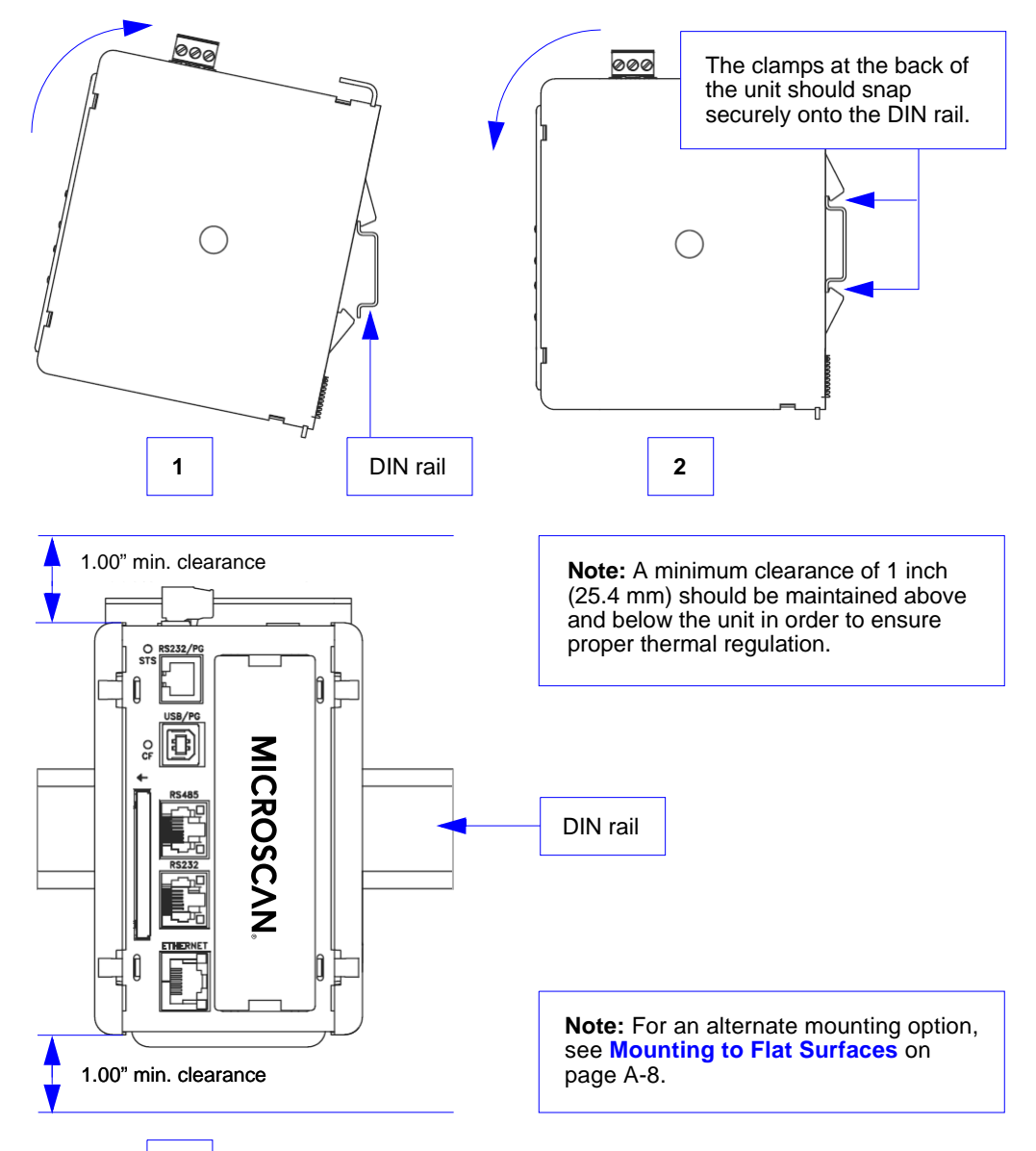

# Step 3 — Connect Hardware for Multidrop

## **Power Connection Wiring**

Once the MS-Connect 5100 unit has been physically installed in your application, the power supply can be wired to the unit.

The Microscan power supply (97-100004-15) comes with a standard Micro-Change connector. You must remove the Micro-Change connector from the end of the cable and wire the cable directly to the screw terminal block at the top of the unit.

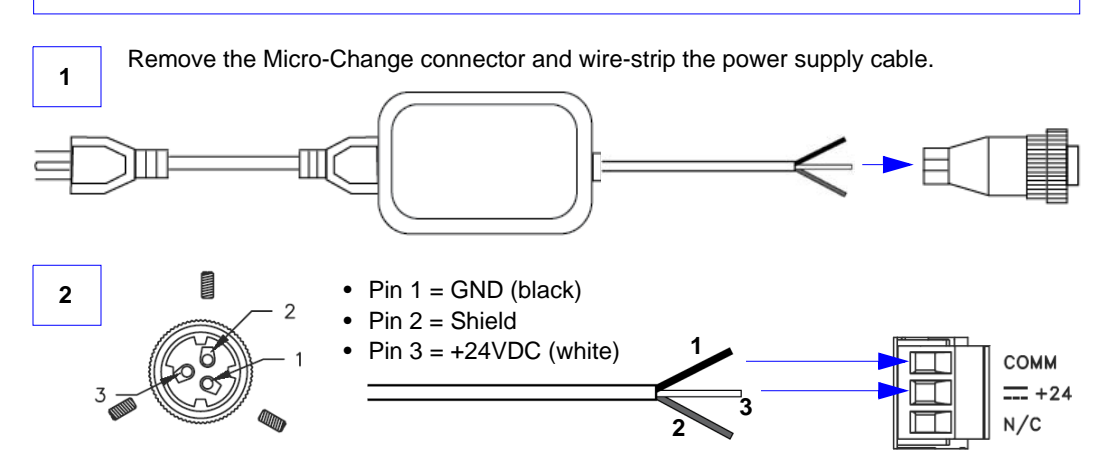

#### **Multidrop Hardware Configuration**

The MS-Connect 5100 can support up to 32 Microscan readers in Multidrop configuration. **Important:** All readers must be configured for Multidrop before they can be added to the Multidrop network.

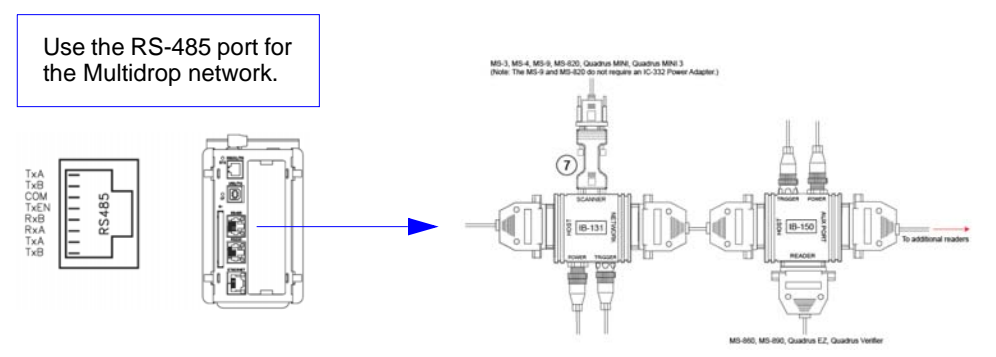

**Note:** The Multidrop configuration shown above is just one example of configuration options. Any combination of Microscan readers and interface boxes can be used in the Multidrop network. See Step 7, **Set Up Software**, for specific information about the uses of each MS-Connect 5100 port.

Apply Power to the Multidrop Network

# Step 4 — Apply Power to the Multidrop Network

Once you have configured your hardware for Multidrop and securely connected all other cabling, you can safely apply power to the MS-Connect 5100 and the connected readers.

**CAUTION:** Be sure that all cables are connected **BEFORE** applying power to the system. Always power down **BEFORE** disconnecting any cables.

#### **Important Notes**

It is very important that the power supply is mounted correctly if the unit is to operate reliably. Please be sure to observe the following points:

- The power supply must be mounted close to the unit, with no more than 6 feet (1.8 m) of cable between the supply and the unit. Ideally, the shortest length possible should be used.
- The wire used to connect the unit's power supply should be at least 22-gauge wire. If a longer cable run is used, a heavier gauge wire should be used. The routing of the cable should be kept away from large contactors, inverters, and other devices which may generate significant electrical interference.
- A power supply with a Class 2 or SELV rating must be used. A Class 2 or SELV power supply provides isolation to accessible circuits from hazardous voltage levels generated by a mains power supply due to single faults. SELV is an acronym for "safety extra-low voltage". Safety extra-low voltage circuits shall exhibit voltages safe to touch both under normal operating conditions and after a single fault, such as a breakdown of a layer of basic insulation or after the failure of a single component has occurred.

# Step 5 — Install ESP

**Easy Setup Program (ESP)** is Microscan's proprietary setup and testing application. The purpose of **ESP** is to provide a quick and easy way to set up and configure Microscan products.

When the MS-Connect 5100 is connected to a host computer (Windows Vista, XP, or 2000), **ESP** can be used to configure Multidrop settings and set up communication with a host.

## If installing from the Microscan Tools CD:

- 1. Insert the Microscan Tools CD in your computer's CD drive.
- 2. Select **ESP Software** from the navigation bar at the left of the screen.
- 3. Click on ESP Software under the Current Version heading.
- 4. Click the Run button and follow the prompts in the ESP Setup Wizard. Note: During installation, you may see an Internet Explorer Security Warning that states: "The publisher could not be verified." If you see this warning, click Run to continue installation.

## If downloading from the web:

- 1. Go to the Download Center at www.microscan.com.
- 2. Create a new member account or, if you are already a member, enter your user name and password.
- 3. Navigate to the "Microscan Software" section of the Download Center (near the top of the page).
- 4. Click on the link showing the latest version of **ESP**. Extract the **ESP** installation files to a location of your choice on the host computer. *Note where your* **ESP.exe** file is stored on your hard drive.
- 5. At the end of the installation process, the following icon will appear on your desktop:

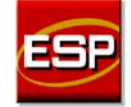

6. Click the **ESP** icon to start the program.

## System Requirements for ESP

- 166 MHz Pentium processor (recommended)
- Windows Vista, XP, or 2000 operating system
- Internet Explorer 5.0 or higher
- 64 MB minimum RAM
- 40 MB minimum disk space
- 800 x 600 pixel minimum 256 color display

#### Install USB Driver

# Step 6 — Install USB Driver

When the MS-Connect 5100 is connected to a 24V power supply and the USB programming cable is connected to the host computer for the first time, you will be prompted to install the USB driver.

- 1. When you see the Found New Hardware Wizard, select Install from Specific Location.
- 2. Navigate to the ESP-5100\Device folder.

**Note:** When **ESP** is installed, the MS-Connect 5100 USB driver is automatically placed on the host hard drive along with the other **ESP** installation files.

Example Location: "C:\Program Files\Microscan\ESP-5100\Device".

- 3. If the driver is selected, a non-compatibility warning will occur. this warning can be ignored.
- 4. After the driver is installed, an extra USB controller is displayed in the hardware **Device Manager**.

Setup and Operation

## Step 7 — Set Up Software

1. After installing **ESP** and the USB driver, run the program and select the MS-Connect 5100 from the model menu.

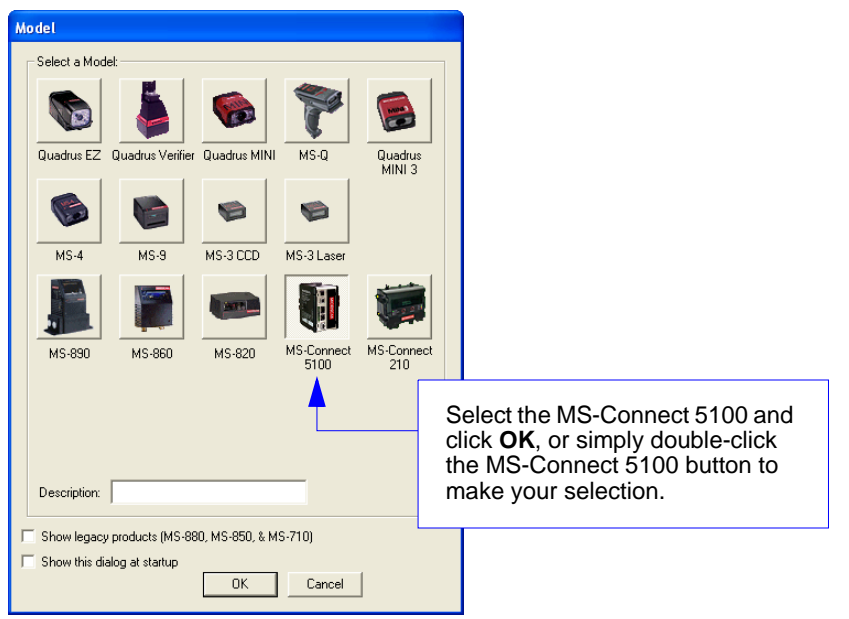

**Note:** It may take several seconds for the next screen to appear if this is the first time you have selected the MS-Connect 5100.

#### Set Up Software

## Set Up Software (cont.)

2. Once the **ESP** interface has appeared, select **Link > Options** to configure the programming port. Select **USB** from the list of options.

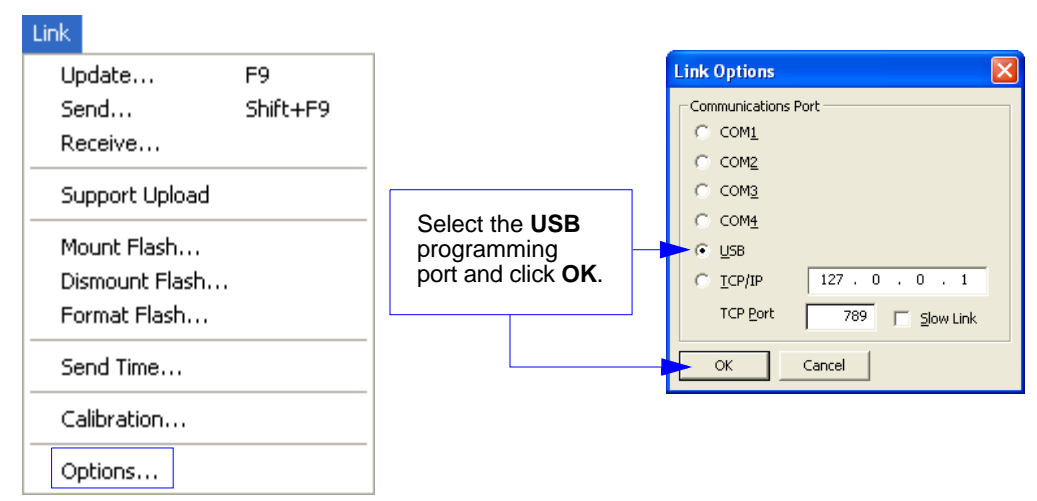

3. Select Link > Receive and save the configuration file.

| Link                                                    |                                                                                                   |
|---------------------------------------------------------|---------------------------------------------------------------------------------------------------|
| Update F9<br>Send Shift+F9<br>Receive<br>Support Upload | The <b>Receive</b> function will load the MS-Connect 5100's configuration profile in <b>ESP</b> . |
| Mount Flash<br>Dismount Flash<br>Format Flash           |                                                                                                   |
| Send Time                                               |                                                                                                   |
| Calibration                                             |                                                                                                   |
| Options                                                 |                                                                                                   |

Setup and Operation

## Set Up Software (cont.)

4. Set RS-232 **Port Settings** as required for communication between the host and the MS-Connect 5100. Verify that **Driver** is set to **Raw Serial Port**.

| 🔤 setup - MS-Connect 5100 - ESP-5100 |                                                                                                    |
|--------------------------------------|----------------------------------------------------------------------------------------------------|
|                                      |                                                                                                    |
|                                      | Chever Selection Chever Selection Cheve |
| glose                                |                                                                                                    |
| Port 2                               |                                                                                                    |

5. Set RS-485 **Port Settings** to the required connection settings for communication between the readers in the Multidrop network and the MS-Connect 5100.

Verify that **Driver** is set to **Microscan Multidrop**, **Concentrator Mode** is set to **Enabled**, **Host Port** is set to **RS-232 Host Port**, and **Port Mode** is set correctly for the current application.

| 🔤 setup - MS-Connect 5100 - ESP-5100 |                                                                                                    |   |
|--------------------------------------|----------------------------------------------------------------------------------------------------|---|
| File Edit View Link Help             |                                                                                                    |   |
| D 🛎 🖬 🖉 % Pb (B; X   D   🐓           |                                                                                                    |   |
| Communications                       | Diver Selection Diver: [Records Industry Selection Diver: [Records Industry Selection Concentration Mode Coperation: [Insubind |   |
| Glose                                |                                                                                                    | _ |
| Port 3                               |                                                                                                    |   |

Set Up Software

#### Set Up Software (cont.)

6. The reader name and address can be configured in the **RS-485 Communications Port** tree.

The MS-Connect 5100 uses address **50**. Do not use this address for a reader. Select the **Enable Device** check box to enable the device.

| 💷 setup - MS-Connect 5100 - ESP-5100 |                                                                                                    |   |
|--------------------------------------|----------------------------------------------------------------------------------------------------|---|
| File Edit View Link Help             |                                                                                                    |   |
| 🗅 🛎 🖬 🖉 🐇 🗠 🕮 🗙 🗀 🍎                  |                                                                                                    |   |
| Communications                       | Driver Selection Driver Macroson Multi-Drop Edit Concentrator Mede Coperation: Exabled  Host Hort: IS-232 Host Port Additional Options Click for more configuration Port Setting: Basel Rise: Seven Port Mode Verification Click Settings Click Port Settings Click Additional Device Add Additional Device | E |
| Glose                                |                                                                                                    |   |
| Port 3                               |                                                                                                    |   |

The system is now ready for operation.

## **Additional Options**

For additional RS-485 communications options, click the **Click for more configuration...** button in the **Additional Options** section of the RS-485 communications view. The **Additional Options** dialog will appear.

| Additional Options                                                                                                    |                                                                                                    |  |  |
|----------------------------------------------------------------------------------------------------|----------------------------------------------------------------------------------------------------|--|--|
| Click for more configuration                                                                                                    |                                                                                                    |  |  |
|                                                                                                    |                                                                                                    |  |  |
|                                                                                                    | 🔤 Additional Options 🛛 🛛 🔀                                                                                                    |  |  |
| Time Stamp and Date Stamp                                                                                                    | Protocol       Host Protocol         Host Protocol:       Point-to-Point         LRC Enabled:       No         LRC enabled:       No         |  |  |
| allow you to append the time<br>and date to symbol data that is<br>decoded and displayed.                                                                                                    | Time and Date Time Stamp: Hrs:Min:Secs                                                                                                    |  |  |
| Separator lets you determine<br>the ASCII character that will<br>separate the time and date<br>stamps from symbol data.<br>Location allows you to determine<br>whether you want the time and<br>date stamps to appear before | Date Stamp:     MM/DD/YYYY       Separator:     SPACE       Location:     After Code                                                         |  |  |
| Preamble and Postamble allow<br>you to set the ASCII character(s)<br>or control characters (such as<br>^M for Carriage Return) that will                                                                                     | Transmit Framing       Include Address         Line Preamble:       ^M         Line Postamble:       ^M^]         Include Address:       Yes |  |  |
| precede and follow the displayed symbol data.                                                                                                    | Receive Framing<br>Intercharacter Timeout: 250 ms<br>Line Terminator: NUL ASCII                                                              |  |  |
| Intercharacter Timeout allows vo                                                                                                    | OK Cancel                                                                                                    |  |  |

**Line Terminator** is the end-of-message character that must be sent at the end of a message stream to or from the MS-Connect 5100 or host device.

#### Set Up Software

### **Add Devices**

The MS-Connect 5100 supports up to 32 Microscan readers in a Multidrop network. After all devices (readers) in the network have been added, you must assign a station number (Multidrop address) to each.

| Each reader must be assigned its own Multidrop address when it is added to the network. |  |  |  |
|-----------------------------------------------------------------------------------------|--|--|--|
| Device Settings<br>Reader Address: 1                                                    |  |  |  |
| Device Settings<br>Reader Address: 2                                                    |  |  |  |
| Device Settings<br>Reader Address: 3                                                    |  |  |  |
| Device Settings<br>Reader Address: 4                                                    |  |  |  |
|                                                                                         |  |  |  |

#### Renaming a Device

You can rename each device shown in the tree control to reflect specific characteristics of your application, as in the example shown below. There are two ways to rename a device:

• Right-click the device icon and select **Rename**, then type the new name.

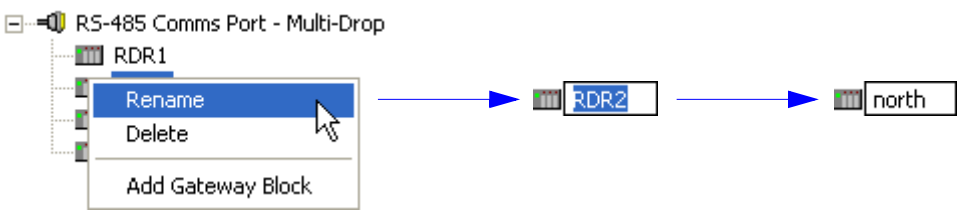

• Or, select the device and press the F2 key, then type the new name.

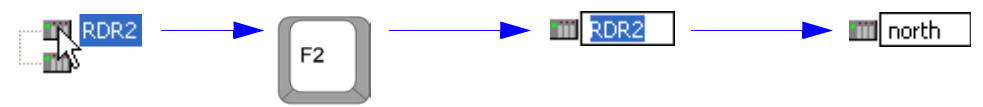

## **Host Port Settings**

#### RS-232

You must adjust the RS-232 host port to send polled data in the proper format. To adjust the RS-232 host port:

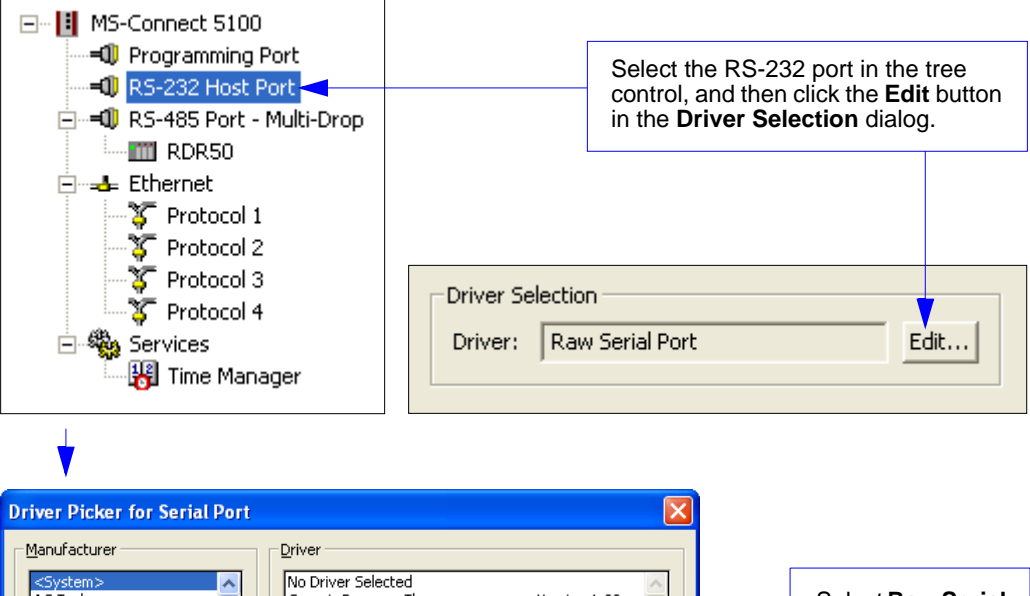

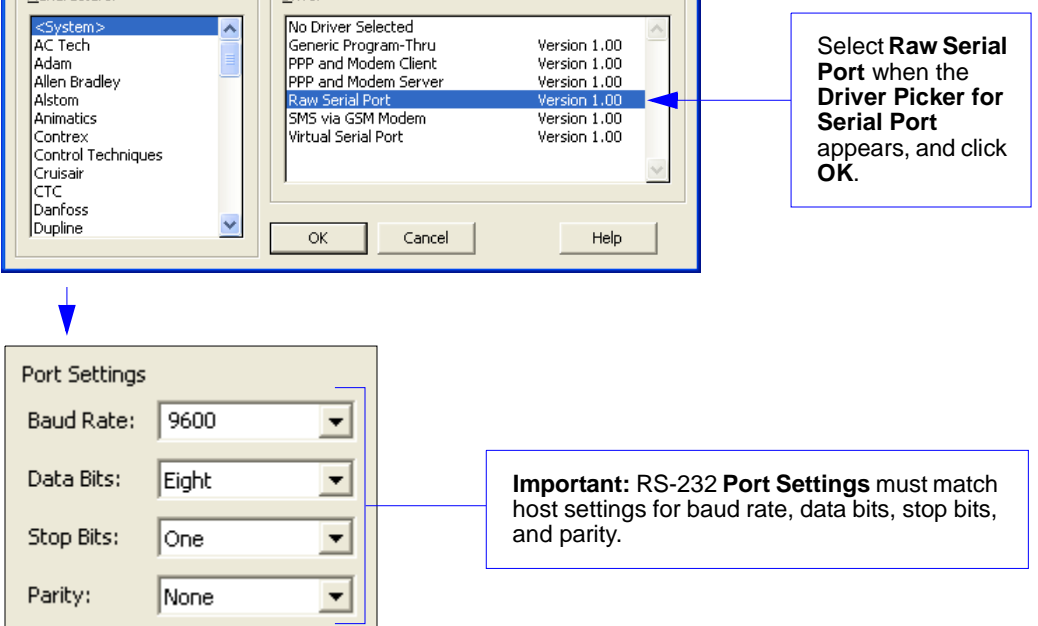

#### Set Up Software

#### Ethernet TCP/IP

Note: For an explanation of EtherNet/IP, see EtherNet/IP Overview in Chapter 2, Using ESP. You must adjust the Ethernet host port to send polled data in the proper format. To adjust the Ethernet TCP/IP host port:

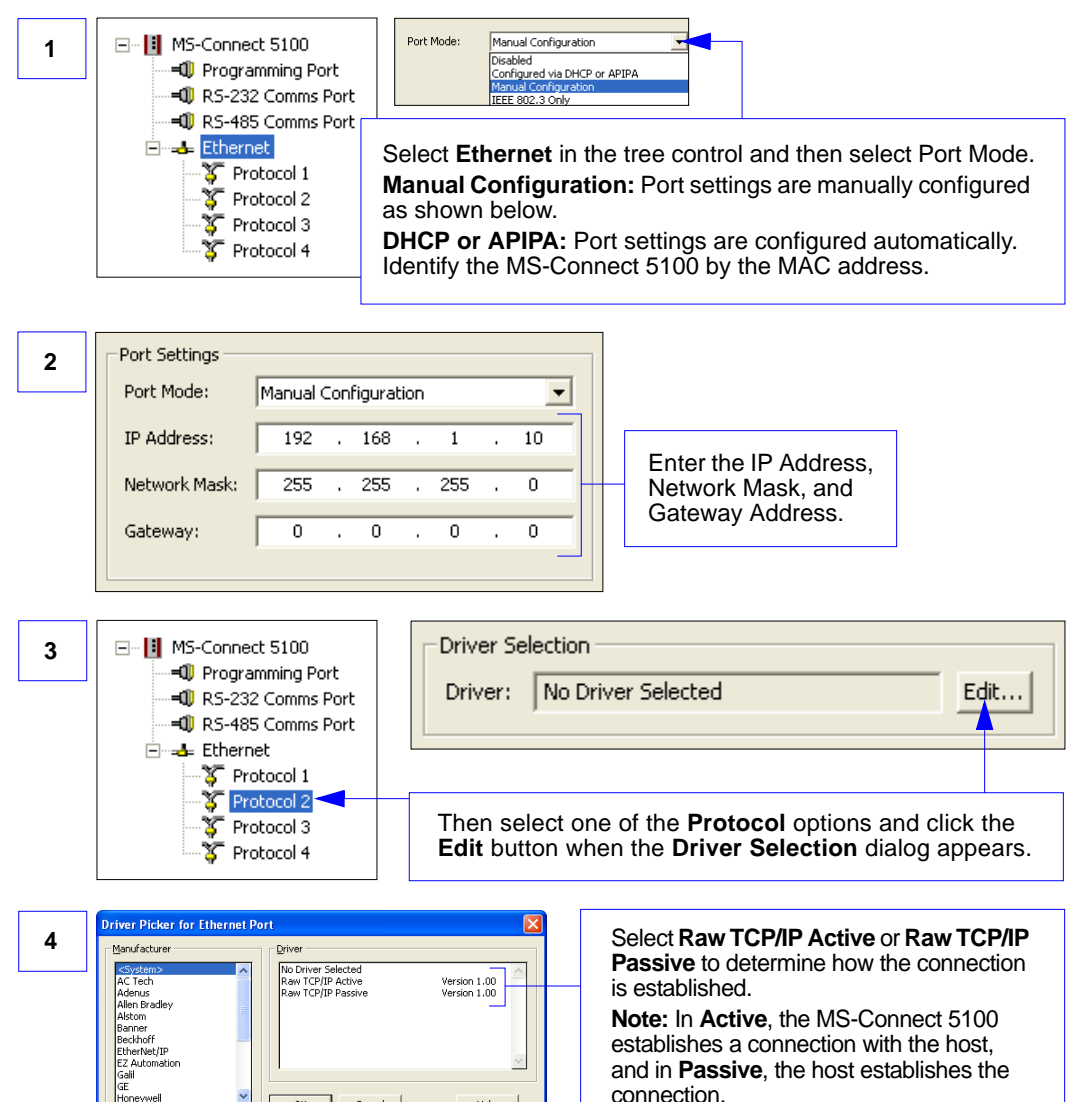

If you are using Active TCP/IP, enter the IP Address and TCP/IP Port of the host before saving changes to the MS-Connect 5100.

Help

OK

Cancel

If you are using **Passive TCP/IP**, enter the TCP port number where the host will establish its connection.

# Step 8 — Configure the Reader

Every application is unique, and each Microscan reader has different configuration requirements. Refer to the user's manual for the Microscan reader or readers being used in your application.

**Important:** All readers must be configured for Multidrop *before* they can be added to a Multidrop network.

## **Reader Setup**

- 1. Start **ESP** and connect to the reader. (An MS-3 Laser Scanner is used in the example below.)
- 2. In the Read Cycle tree control, set Trigger Mode to Serial Data to test.

| 🗿 ESP - Untitled                           |                             |                                                      |
|--------------------------------------------|-----------------------------|------------------------------------------------------|
| File Model Options Connect View Help       |                             |                                                      |
| EZ Mode Autoconnect Send/Recv Switch Model | nfiguration Calibration Ter | rminal Utilities                                     |
|                                            |                             |                                                      |
| Communication Read Cycle Symbologies I/O   | Matchcode Diagnostics       |                                                      |
| Parameters                                 | ESP Value                   | es                                                   |
| Er Read Cycle                              |                             |                                                      |
|                                            |                             |                                                      |
| - mgger                                    | Serial Data                 |                                                      |
| Trigger Filter Duration                    | 244                         |                                                      |
| External Trigger State                     | Positive                    |                                                      |
| - Serial Trigger                           |                             |                                                      |
| Character (Delimited)                      | т                           |                                                      |
| - Start Character (Non-Delimited)          | 0×00 NUL                    | -                                                    |
| Stop Character (Non-Delimited)             | 0×00 NUL                    | -                                                    |
| End of Read Cycle                          |                             |                                                      |
| Mode                                       | Timeout                     |                                                      |
| Read Cycle Timeout                         | 100                         |                                                      |
| Decodes Before Output                      |                             |                                                      |
| 🖻 Reader Setup                             |                             |                                                      |
| Gain Level                                 | 110                         |                                                      |
| Scan Speed                                 | 40                          |                                                      |
| Laser Power                                | Medium                      |                                                      |
| Automatic Gain Control (AGC)               |                             |                                                      |
| Scan Width Ennance                         | Enabled                     |                                                      |
| Laser Secup                                | Epobled                     |                                                      |
| Laser Framing Status                       | Enabled                     |                                                      |
| Laser On Position                          | 10                          |                                                      |
| Laser Off Position                         | 95                          |                                                      |
|                                            |                             |                                                      |
| For Help, press F1.                        | MS-3 Laser-1 MS-3 I         | Laser CONNECTED Point-to-Point COM1 9600 : E : 7 : 1 |

- 3. Set the Serial Trigger Character to T.
- 4. In Laser Setup, set Laser On/Off to Enabled to see the beam switch on when the unit is triggered. (Applicable to laser scanners only.)

#### Configure the Reader

## Reader Setup (cont.)

5. In the **Communications** tree control, disable **Preamble** and **Postamble**.

| 🥵 ESP - Untitled                           |                                           |                                         |
|--------------------------------------------|-------------------------------------------|-----------------------------------------|
| File Model Options Connect View Help       |                                           |                                         |
| EZ Mode Autoconnect Send/Recv Switch Model | figuration Calibration Terminal Utilities |                                         |
|                                            |                                           |                                         |
| Communication Read Cycle Syllibulogies 1/0 | Matchicode Diagnostics                    |                                         |
|                                            | ESP values                                |                                         |
| E-Communications                           |                                           |                                         |
| Hest Part Connections                      |                                           |                                         |
| Band Date                                  | 8600                                      |                                         |
| Dauu Kale<br>Davitu                        | 9000                                      |                                         |
| - Stop Bits                                | Ope                                       |                                         |
| Data Bitc                                  | Seven                                     |                                         |
| El Host Protocol                           | Multidrop                                 |                                         |
| Address                                    | 1                                         |                                         |
| Host 422 Status                            | *<br>Epabled                              |                                         |
| E-R5232 Auxilliary Port                    | Endblod                                   |                                         |
| Aux Port Connections                       |                                           |                                         |
| Baud Bate                                  | 9600                                      |                                         |
| Parity                                     | Even                                      |                                         |
| Stop Bits                                  | One                                       |                                         |
| Data Bits                                  | Seven                                     |                                         |
| + Aux Port Settings                        |                                           |                                         |
| + Preamble                                 | Disabled                                  |                                         |
|                                            | Disabled                                  |                                         |
| - LRC Status                               | Enabled                                   |                                         |
| Intercharacter Delay                       | 0                                         |                                         |
|                                            |                                           |                                         |
|                                            |                                           |                                         |
|                                            |                                           |                                         |
|                                            |                                           |                                         |
| For Help, press F1.                        | MS-3 Laser-1 MS-3 Laser CONNECT           | ED Point-to-Point COM1 9600 : E : 7 : 1 |

- 6. Set **RS-232/422 Host Port** parameters to match the MS-Connect 5100 Multidrop port.
- 7. Set Host Protocol to Multidrop.
- 8. Set the Host Protocol Address of the first reader to 1.

Important: Be sure that each reader in the network has its own unique address.

- 9. Set Host 422 Status to Enabled.
- 10. Set LRC Status to Enabled.
- 11. Send and Save settings. Communications with the reader will be lost.

**Note: ESP** may show the communication status as **CONNECTED** during this interval, but it is not.

**Important:** To test the system, you will need to **Force Connect** using **ESP**, or use another terminal program. Use the same connection speed currently set on the MS-Connect 5100's RS-232 Com Port. The MS-Connect 5100's **RS-232 Port** (not the RS-232/PG Port) must be connected to the host system.

## Step 9 — Test the System

1. Force Connect using ESP, or use another terminal program. Use the same connection speed currently set on the MS-Connect 5100's RS-232 Com Port.

| 🗿 ESP - Untitled                           |                   |                                                                                                    |
|--------------------------------------------|-------------------|----------------------------------------------------------------------------------------------------|
| File Model Options Connect View Help       |                   |                                                                                                    |
| EZ Mode Autoconnect Send/Recv Switch Model | iguration Calibra | ration Terminal Utilities                                                                                                    |
|                                            |                   |                                                                                                    |
| Communication Read Cycle Syllibologies 1/0 | Matchicode        | Diagnostics                                                                                                    |
|                                            |                   | ESP Values                                                                                                    |
|                                            |                   | Connection Settings         RS-232       TCP/IP         Baud:       9600"         Parity:       Even"         Stop Bits:       One"         Data Bits:       Seven"         Port:       COM1         Aux Port In Use         Image: Force Connect |
| For Help, press F1.                        | MS-3 Laser-1      | MS-3 Laser CONNECTED Point-to-Point COM1 9600 : E : 7 : 1 /                                                                                                    |

2. Connect the MS-Connect 5100 **RS-232 Port** (not the RS-232/PG Port) to the host system.

Test the System

## Test the System (cont.)

3. Create a new macro with entry 01<T>CR. CR can be entered by typing <Ctrl>+m.

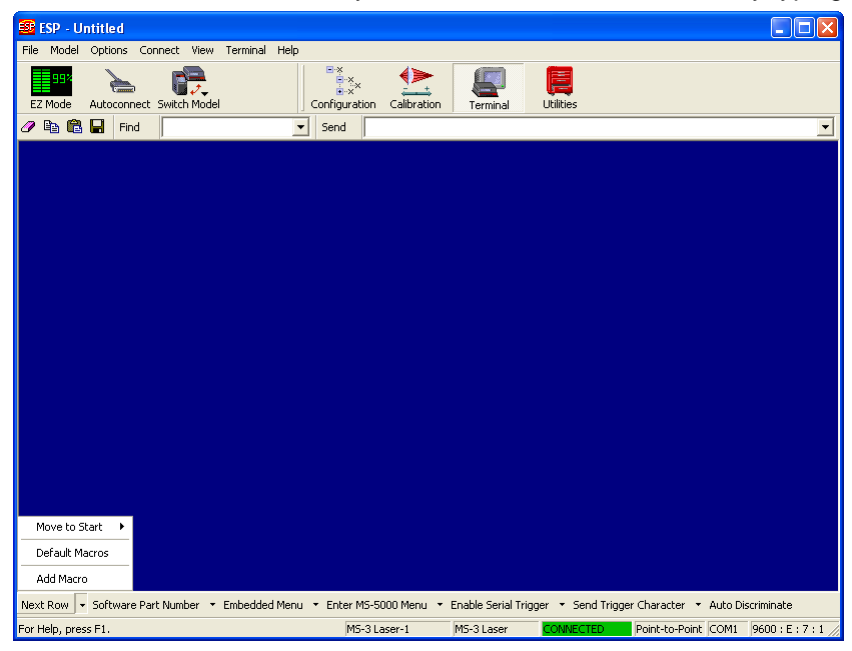

4. Trigger the reader by clicking the appropriate macro button.

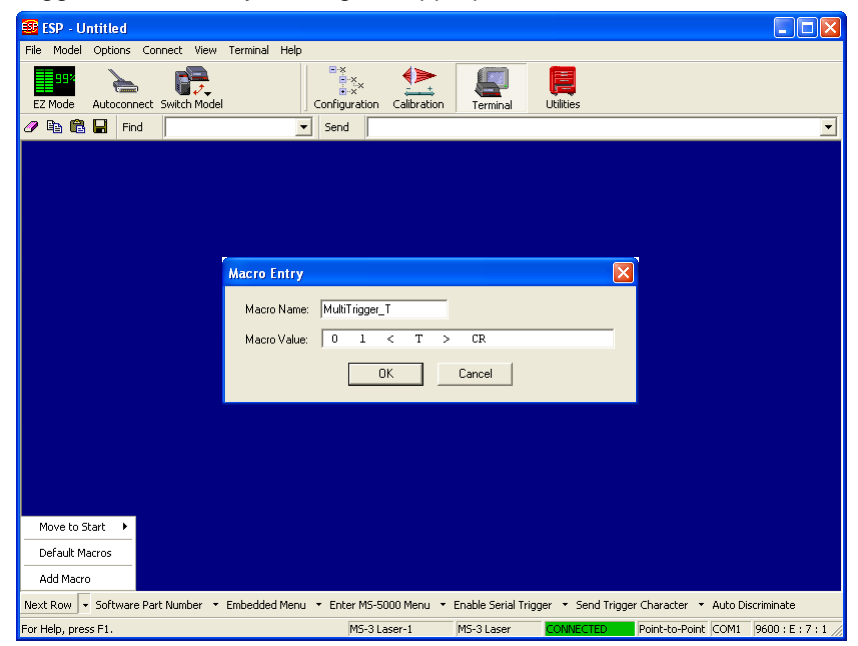

Setup and Operation

# Step 10 — Begin Active Operation of Network

Once all ports and devices are configured, you can begin capturing data.

| 🎨 5100 - Hyper Terminal                                                                                                    |        |
|----------------------------------------------------------------------------------------------------|--------|
| File Edit View Call Transfer Help                                                                                                    | 100-00 |
| D 📽 🏅 🗅 🖰 📽                                                                                                    |        |
| 654854631-654<br>654899916-981<br>986544321-829<br>657986546-045<br>549846541-214<br>667989796-632<br>651321684-980<br>99716059-000<br>998989425-195<br>021647547-357<br>210342489-381<br>024545132-297<br>654320322-454<br>321654651-831<br>651320321-486 |        |

For information about the Microscan products that can be used with the MS-Connect 5100, consult the documentation on your Microscan Tools CD or visit **www.microscan.com**.

Begin Active Operation of Network

# 2 Using ESP

#### Contents

| Communications Window      |      |
|----------------------------|------|
| Menu Toolbar               |      |
| Configuring Communications | 2-12 |
| Time Manager               |      |

The MS-Connect 5100 is configured using **ESP** Software. **ESP** is available from Microscan's website, and on the Microscan Tools CD.

When you configure the MS-Connect 5100 using the latest version of **ESP**, you are assured that your unit has the most up-to-date feature set available. **ESP** software can configure the MS-Connect 5100 through the USB/PG port and the RS-232/PG port.

#### Communications Window

# **Communications Window**

When the main MS-Connect 5100 ESP view appears, it will look like this:

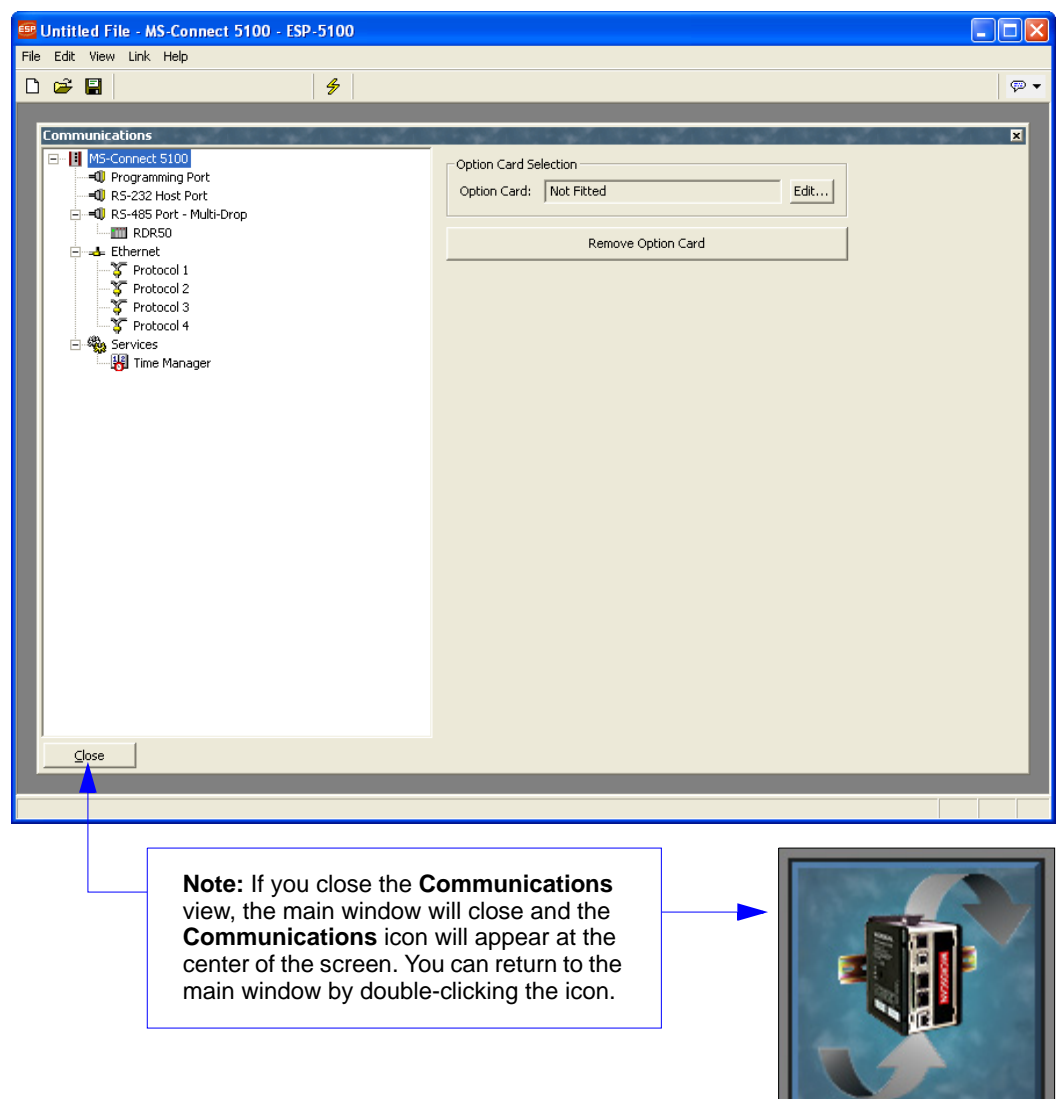

Communications

# Menu Toolbar

ESP's Menu Toolbar offers several configuration options in a series of dropdown menus.

## File

| File |                                        |        |
|------|----------------------------------------|--------|
| N    | ew                                     | Ctrl+N |
| 0    | pen                                    | Ctrl+O |
| S    | ave                                    | Ctrl+S |
| S    | ave As                                 |        |
| S    | ave Image                              |        |
| E    | xit                                    |        |
| 1    | C:\\Microscan\ESP-5100\multidrop 1.es5 |        |

#### New

Whenever **New** is selected, the default configuration of **ESP** is loaded.

## **Open / Save**

When **Save** or **Save As** is selected, the **ESP** configuration is saved to the host computer's hard drive and available whenever the same file is selected under **Open**.

#### Menu Toolbar

| View       |       |  |
|------------|-------|--|
| View       |       |  |
| To         | olbar |  |
| Status Bar |       |  |
| Re         | fresh |  |

## Toolbar

When **Toolbar** is selected, the graphic toolbar is displayed toward the top of the screen.

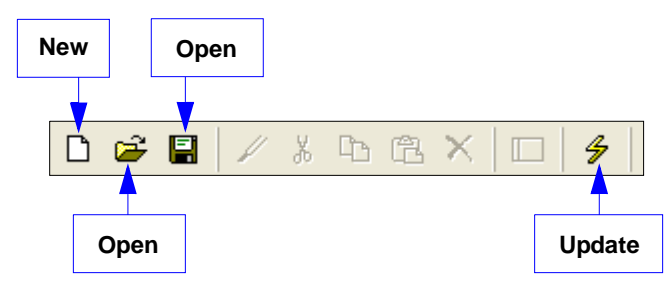

## **Status Bar**

When **Status Bar** is selected, the area at the bottom of the screen defines and explains the function or operation currently in view.

## Refresh

The **Refresh** command refreshes the display, reapplying sorts and filters.

## Link

| Link           |               |          |
|----------------|---------------|----------|
| Up             | odate         | F9       |
| Se             | end           | Shift+F9 |
| Receive        |               |          |
| Su             | ipport Upload |          |
| Mount Flash    |               |          |
| Dismount Flash |               |          |
| Fo             | ormat Flash   |          |
| Send Time      |               |          |
| Ca             | alibration    |          |
| Op             | otions        |          |

## Update

When you make new configuration changes, you can use the **Update** command to activate those changes in the MS-Connect 5100.

**Update** sends *only the most recently changed configuration parameters* to the MS-Connect 5100.

The **F9** key can also be used to send the **Update** command, as well as the **Update** icon in the toolbar:

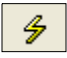

## Send

The **Send** command transfers <u>all</u> current configuration settings to the MS-Connect 5100. **Shift+F9** can also be used to initiate the **Send** command.

#### Receive

Receive will load the MS-Connect 5100's configuration profile in ESP.

## Mount Flash

Remote firmware updates over TCP/IP require the MS-Connect 5100 to be fitted with a CompactFlash card.

Mount Flash enables Windows Explorer to access the MS-Connect 5100's CompactFlash card.

#### **Dismount Flash**

Remote firmware updates over TCP/IP require the MS-Connect 5100 to be fitted with a CompactFlash card.

**Dismount Flash** prevents Windows Explorer from accessing the MS-Connect 5100's CompactFlash card.

#### Menu Toolbar

#### **Format Flash**

Remote firmware updates over TCP/IP require the MS-Connect 5100 to be fitted with a CompactFlash card.

Format Flash creates a new file system on the MS-Connect 5100's CompactFlash card.

## Send Time

**Send Time** sends the host computer's real-time clock setting to the MS-Connect 5100. **Important:** Use the **Send Time** function to match the time and date in the MS-Connect 5100 with the time and date of the host computer sending commands.

## Options

**Options** brings up a dialog that allows you to select serial, USB, or TCP/IP communication with the MS-Connect 5100.

| Link Options 🛛 🔀         |
|--------------------------|
| Communications Port      |
|                          |
| С сом <u>2</u>           |
| С СОМ <u>з</u>           |
| С сом <u>4</u>           |
| ⊂ <u>U</u> SB            |
| C ICP/IP 127 . 0 . 0 . 1 |
| TCP Port 789 🗖 Slow Link |
| OK Cancel                |

#### Help Contents... Technical Support... Check for Update... Register... Do Not Display When Mouse Over When Selected About...

## Contents

Displays **ESP**'s Help system menu for the MS-Connect 5100.

## **Technical Support**

Displays Microscan's technical support contact information.

## **Do Not Display**

Disables ESP's context-sensitive Help pop-ups ("Mouse Over").

## When Mouse Over

Enables **ESP**'s context-sensitive Help pop-ups, but only when the cursor is placed over objects of interest.

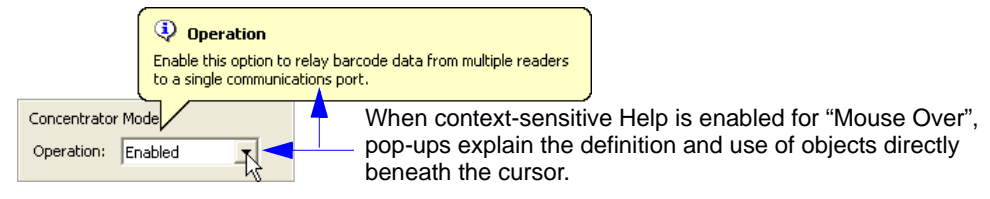

## When Selected

Enables **ESP**'s context-sensitive Help pop-ups, but only when objects of interest are specifically selected.

## About...

Displays information about the current version of **ESP** for the MS-Connect 5100.

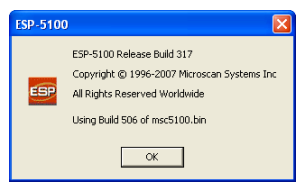

#### Configuring Communications

# **Configuring Communications**

The **Communications** window lists the MS-Connect 5100's available ports in the form of a tree control.

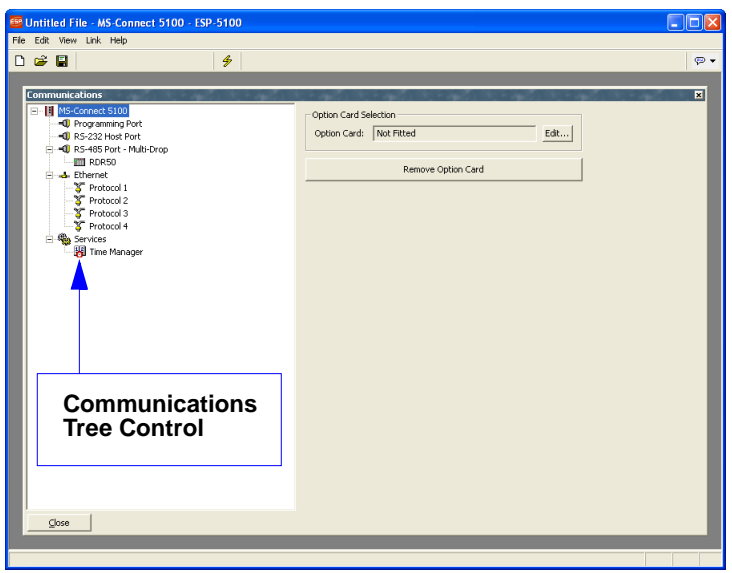

## Selecting a Programming Port

The programming link between the host computer and the MS-Connect 5100 is made using an RS-232 serial port or a USB port. Before downloading configuration profiles, use the **Link Options** dialog to select your programming link.

| Link Options      |                 |  |
|-------------------|-----------------|--|
| Communications Po | ort             |  |
| С СОМ <u>1</u>    |                 |  |
| ○ COM <u>2</u>    |                 |  |
| С сом <u>з</u>    |                 |  |
| С сом <u>4</u>    |                 |  |
|                   |                 |  |
| ○ <u>I</u> CP/IP  | 127 . 0 . 0 . 1 |  |
| TCP <u>P</u> ort  | 789 🔽 Slow Link |  |
| OK Cancel         |                 |  |

## Verifying the USB Programming Link

If you are using the USB programming link, be sure that the USB driver has been installed correctly.

See Install USB Driver for installation instructions.

# **Downloading Configuration Settings**

A configuration profile can be downloaded in its entirety, or recent changes to settings can be downloaded individually.

Select Send to download all configuration settings simultaneously.

Select Update to download only the most recently changed configuration settings.

# Selecting a Serial COM Port

If you are using the serial programming port (RS-232/PG) as a COM port, it will not be available for downloading commands. If the serial programming port must be used for communications, it is highly recommended that you use the USB port for your programming link. Microscan recommends using the RS-232/PG port for programming only.

# Selecting Microscan Multidrop

To select a protocol for a specific COM port, click on that port's icon in the **Communication** window's tree control, and then click **Edit** to the right of the **Driver** text field in the right-hand pane. The **Driver Picker for Serial Port** dialog will appear.

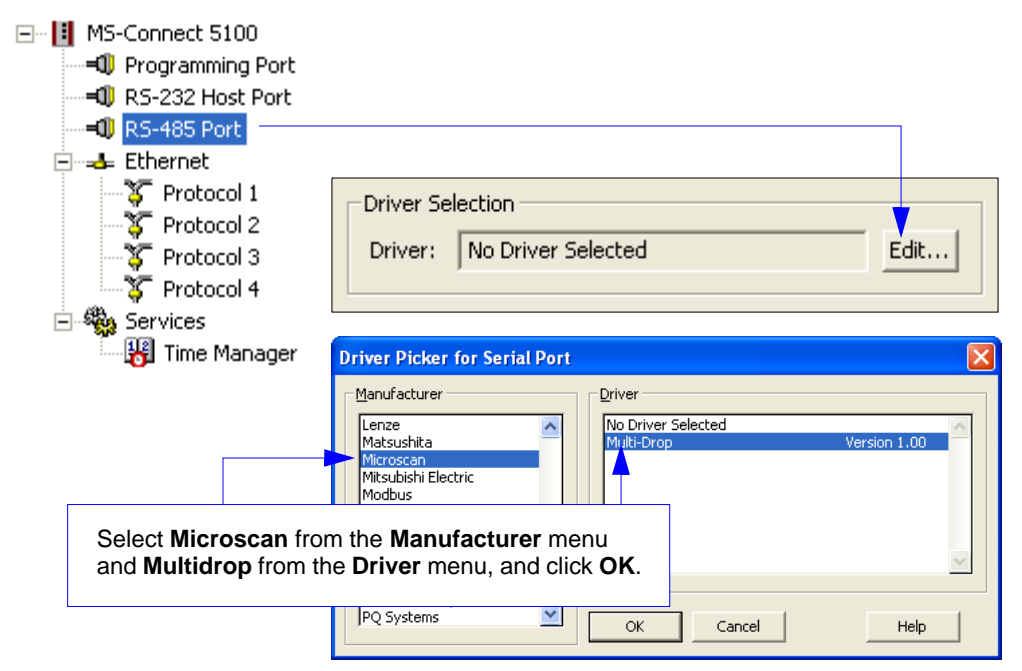

#### Configuring Communications

## Working with Devices

After you have selected Microscan Multidrop, you will see the RS-485 settings shown below.

Notice that a device has been added below the **RS-485 Multidrop** entry in the tree control. The MS-Connect 5100 can poll up to **32** devices concurrently. **ESP** allows you to create more than 32 devices, but no more than 32 should be simultaneously active. Each reader must be assigned a unique address ranging from **1** to **50**.

| 📟 multidrop net 1 - MS-Connect 5100 - ESP-5100                                                                                                    |                                                                                                    |   |
|----------------------------------------------------------------------------------------------------|----------------------------------------------------------------------------------------------------|---|
| File Edit View Link Help                                                                                                    |                                                                                                    |   |
| D 📽 🗐 🧳 🖗                                                                                                    |                                                                                                    |   |
| Communications<br>Mis-Connect \$100<br>Programming Port<br>Research Internet<br>Research Internet<br>Protocol 1 - Rew TCP/IP Passive<br>Protocol 2<br>Protocol 4<br>Protocol 4<br>Pro | Driver Selection Driver Microscan Multi-Drop Edit  New device Host Part: RS-232 Host Port  Additional Options Click for more configuration  Port Settings Baud Rate: 9600 Click for more configuration  Port Settings Data Bits: Dight Data Bits: Dight Data Bits: Dight Clicar Port Settings Clicar Port Settings Clicar Port Settings Restore Driver Defaults Add Additional Device | × |
| Glose                                                                                                    |                                                                                                    |   |
| Port 3                                                                                                    |                                                                                                    |   |
|                                                                                                    |                                                                                                    |   |

You can add devices to the Multidrop network by clicking the **Add Additional Device** button.

Click the desired reader icon to assign and manage reader addresses in the right pane of the **Communications** window.

| Device Settings       |
|-----------------------|
|                       |
| <br>Reader Address: 1 |
| Delete This Device    |
| Add Gateway Block     |

## **Ethernet Port Configuration**

You can navigate to the Ethernet view by clicking on the Ethernet icon in the left-hand pane of **ESP**'s **Communications** window. When this icon is selected, the following view is displayed:

| Untitled File - MS-Connect 5100 - ESP-5100                                                                                                    |                                                                                                    |               |
|----------------------------------------------------------------------------------------------------|----------------------------------------------------------------------------------------------------|---------------|
|                                                                                                    |                                                                                                    | <i>∞</i> •    |
| Communications         Image: Mose Comment S100         Image: Programming Port         Image: Port Port - Row Serial         Image: Port Port - Row Serial         Image: Port Port Port - Row Serial         Image: Port Port Port Port Port Port Port Port | Port Settings         Port Mode:       Manual Configuration         IP Address:       129 , 168 , 1 , 10         Network Mask:       255 , 255 , 255 , 0         Sateway:       0 , 0 , 0 , 0 , 0         IP Routing:       Enabled         V       Enable Full Duplex         V       Enable Full Duplex         Por Send:       120         Por Ractive:       1200         Remote Update       Port Number:         Port Number:       789 | Port Settings |
|                                                                                                    |                                                                                                    |               |

## **Port Settings**

The **Port Mode** options determine whether or not the port is enabled, and the method by which the port is to obtain its IP configuration.

If Manual Configuration (the recommended mode) is selected, the IP Address, Network Mask, and Gateway fields must be filled out with the appropriate information.

If **DHCP** or **APIPA** is selected, the IP address is automatically received from the host. The MS-Connect 5100 is identified by the MAC address.

**Important:** Be sure to consult your network administrator when selecting appropriate values for these fields, and be sure to enter and download these values before connecting the MS-Connect 5100 to your network. If you fail to do this, it is possible—although unlikely—that you will cause network problems.

**Note:** The default values provided for these fields will almost never be suitable for your application; consult your IT department for appropriate settings.

#### Configuring Communications

## **IP Routing**

The **IP Routing** option can be used to enable or disable the routing of IP packets between the Ethernet port and any connections made to or by the MS-Connect 5100. Do not enable this option unless you understand the implications of allowing such routing.

| 🕮 Untitled File - MS-Connect 5100 - ESP-5100                                                                                                    |                                                                                                    |            |
|----------------------------------------------------------------------------------------------------|----------------------------------------------------------------------------------------------------|------------|
| File Edit View Link Help                                                                                                    |                                                                                                    |            |
| D 😅 🗐 🧳                                                                                                    |                                                                                                    | (p) 🗸      |
| Communications         Image: MS-Connect S100         Image: Programming Port         Image: RS-232 Comms Port - Raw Serial         Image: RS-232 Comms Port - Multi-Drop         Image: RS-232 Comms Port - Multi-Drop         Image: RS-232 Comms Port - Multi-Drop         Image: RS-232 Comms Port - Multi-Drop         Image: RS-232 Comms Port - Multi-Drop         Image: RS-232 Comms Port - Multi-Drop         Image: RS-232 Comms Port - Multi-Drop         Image: RS-232 Comms Port - Multi-Drop         Image: RS-232 Comms Port - Multi-Drop         Image: RS-232 Comms Port - Multi-Drop         Image: RS-232 Comms Port - Multi-Drop         Image: RS-232 Comms Port - Multi-Drop         Image: RS-232 Comms Port - Multi-Drop         Image: RS-232 Comms Port - Row Port - Row Port - Ro | Port Settings         Port Mode:       Manual Configuration         IP Address:       129       168       1       .10         Network Mask:       255       .255       .00         Gateway:       0       .0       .0       .0         IP Routing:       Enabled | IP Routing |
|                                                                                                    |                                                                                                    |            |
|                                                                                                    |                                                                                                    |            |

## **Physical Layer**

The **Physical Layer** options control the type of connection that the MS-Connect 5100 will attempt to negotiate with the hub to which it is connected. Generally, these options can be left in their default states, but if you have trouble establishing a reliable connection, especially when connecting directly to a PC without an intervening hub or switch, consider turning off both **Full Duplex** and **High Speed** operation to see if this solves the problem.

| 📟 Untitled File - MS-Connect 5100 - ESP-5100                                                                                                    |                                                                                                    |
|----------------------------------------------------------------------------------------------------|----------------------------------------------------------------------------------------------------|
| File Edit View Link Help                                                                                                    |                                                                                                    |
| D 😅 🗐 🛛 🖇                                                                                                    | 👳 🔻                                                                                                    |
| Communications  MS-Connect 5100  GRS-325 Comms Port - Raw Serial  GRS-485 Comms Port - Multi-Drop  RS-325 Comms Port - Multi-Drop  RDR3  RDR3  RDR3  RDR3  RDR50  Frotocol 1  Protocol 1  Protocol 3  Protocol 4  Services  Time Manager  Qose | Port Settings   Port Mode:   IP Address:   129   18   10   Network Mask:   255   255   0   Gateway:   0   0   19 Routing:   Enabled      Physical Layer   V Enable High Speed   Physical Layer   V Enable High Speed   Physical Layer   V Enable High Speed   Physical Layer   V Enable High Speed   Physical Layer   Port Receive:   1280   For Receive:   1280   Port Number:   789 |
|                                                                                                    |                                                                                                    |
|                                                                                                    |                                                                                                    |

#### Configuring Communications

## **Maximum Segment Size**

**Maximum Segment Size** is the maximum length of the data packet that is sent or received. This value can be user-defined in the **For Send** and **For Receive** fields shown below.

The minimum value that can be entered in both fields is 64 and the maximum value is 2048.

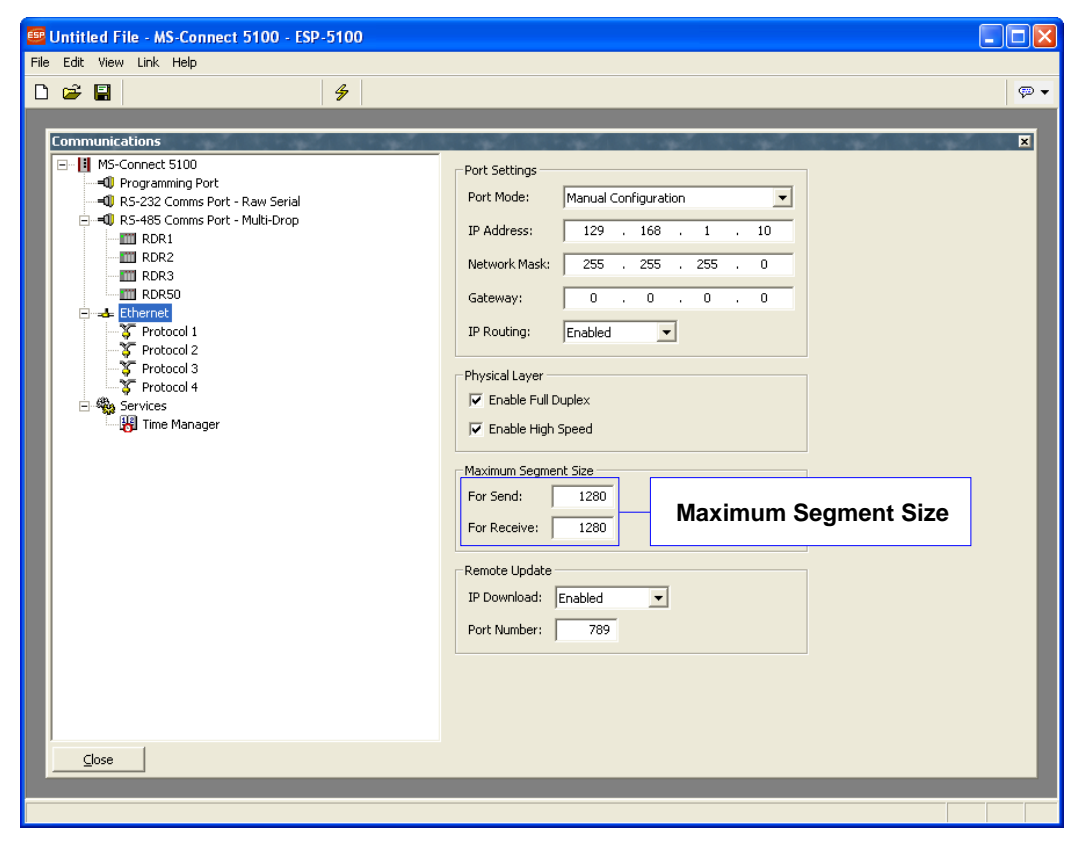

## Remote Update

The **Remote Update** option is used to enable or disable firmware and configuration download via TCP/IP. As noted in the **Link** section, remote firmware updates over TCP/IP require the MS-Connect 5100 to be fitted with a CompactFlash card. Since downloads will more than likely involve a firmware update at some point, such a card is highly recommended when using this feature.

**Important: IP Download** must be enabled to use the Ethernet port as the programming port.

| 📴 Untitled File - MS-Connect 5100 - ESP-5100                                                                                                    |          |
|----------------------------------------------------------------------------------------------------|----------|
| File Edit View Link Help                                                                                                    |          |
|                                                                                                    | <b>~</b> |
| Communications         Programming Pot         Programming Pot         Programming Pot         Prot Mode:         Port Mode:         Prot Settings         Port Mode:         Prot Settings         Port Mode:         Prot Settings         Port Mode:         Prot Settings         Port Mode:         Prot Settings         Prot Settings         Port Mode:         Prot Settings         Prot Settings         Prot Settings         Prot Settings         Prot Settings         Prot Settings         Prot Note:         Prot Note:         Prot Note:         Prot Note:         Protocol 1         Protocol 2         Protocol 2         Protocol 3         Services         Protocol 4         Prot Manager         Maximum Segment Size         Por Receive:         1280         Port Number:         Port Number:         789 | ×        |
| Glose                                                                                                    |          |
|                                                                                                    |          |

**Note:** If you are using RS-232 or Ethernet TCP/IP for Multidrop configuration or host communications, see **Configuring Communications** on page 2-12.

#### Configuring Communications

## EtherNet/IP Overview

This section explains how to use the MS-Connect 5100 for EtherNet/IP.

1. Select the appropriate Host Port (serial port or Ethernet) for protocol conversion.

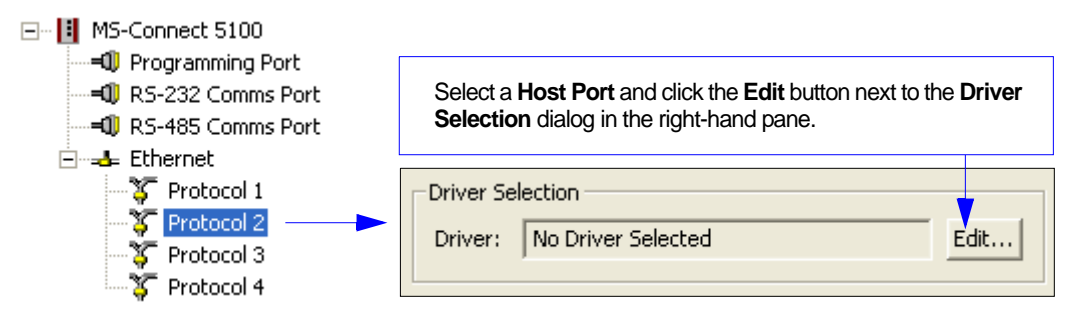

2. Select the manufacturer of your device and the appropriate driver (in this example, the manufacturer is **EtherNet/IP** and the driver is **TCP/IP Slave**).

| – Magufacturar – Drivar                                                                                                    | Driver Picker for Ethernet Po | rt                                                 |          |
|----------------------------------------------------------------------------------------------------|-------------------------------|----------------------------------------------------|----------|
| System>         AC Tech         Adenus         Allen Bradley         Alstom         Banner         Beckhoff         EtherNet/IP         EZ Automation         Galii         GE         Honeywell         OK       Cancel | Manufacturer                  | Driver<br>No Driver Selected<br>Slave Adaptor Vers | ion 1.01 |

3. Selecting a driver will create a **PLC** in the appropriate location on the **Communications** menu in the left-hand pane, as shown below.

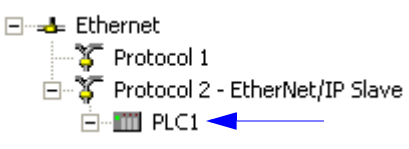

## EtherNet/IP Overview (cont.)

4. Create a Gateway Block on the PLC by clicking the Add Gateway Block button.

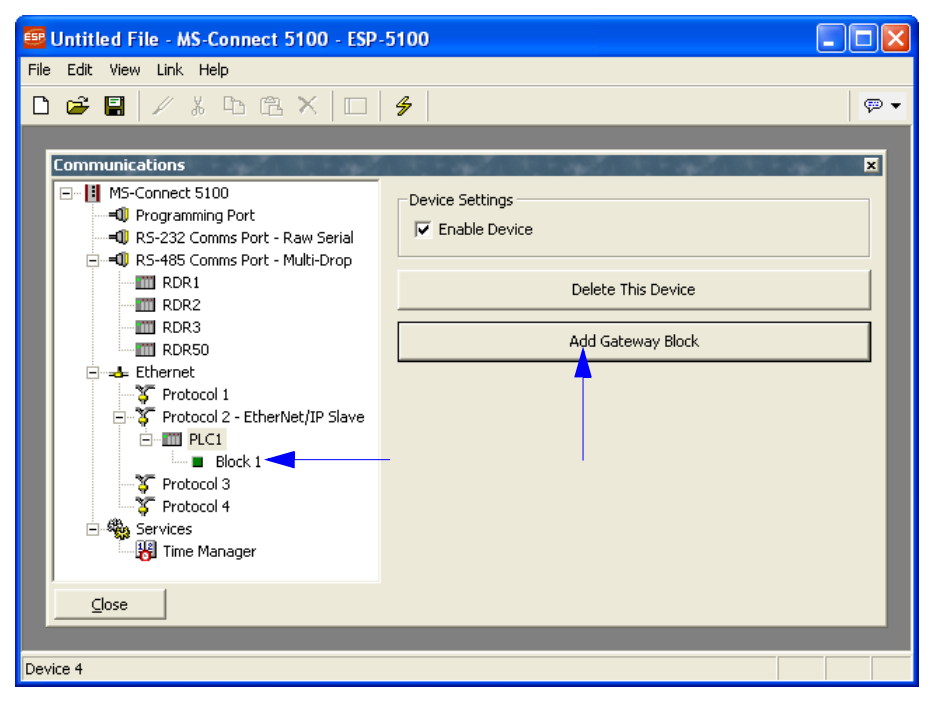

#### Configuring Communications

## EtherNet/IP Overview (cont.)

5. Click on the **Block** icon in the **Communications** tree in the left-hand pane to display **Block Settings** in the right-hand pane.

| Select the start ad<br>Once the block siz<br>to select various d<br>block. These items<br>from other devices<br>data as required. I<br>writes, either writir<br>with the selected o | dress at which the mapping block will be<br>e has also been configured, you will be<br>ata items to be written to or read from th<br>s may be tags from within <b>ESP</b> or registe<br>. For a master device, <b>ESP</b> will read or w<br>For a slave device, it will process reads<br>ig to the appropriate destinations or replata. | egin.<br>able<br>ne<br>ers<br>vrite<br>and<br>ying |                                |                                                                                   |
|----------------------------------------------------------------------------------------------------|----------------------------------------------------------------------------------------------------|----------------------------------------------------|--------------------------------|-----------------------------------------------------------------------------------|
| Block Settings                                                                                                    |                                                                                                    |                                                    |                                |                                                                                   |
| Start Address:                                                                                                    | 400001                                                                                                    | Ec                                                 | dit                            |                                                                                   |
| Block Size:                                                                                                    | 10                                                                                                    | Ec                                                 | lit                            | <ul> <li>Select the number</li> <li>of registers in the mapping block.</li> </ul> |
| Direction:                                                                                                    | 5100 to Device                                                                                                    | Ec                                                 | lit                            |                                                                                   |
|                                                                                                    |                                                                                                    |                                                    |                                |                                                                                   |
| Select the direction<br>type of operation the<br>whether or not <b>ES</b><br>are accepted rega                                                                                      | n of data transfer. For master devices, t<br>hat <b>ESP</b> will perform. For slave devices<br><b>P</b> will accept write operations. Slave rea<br>rdless of this setting.                                                                                                    | his con<br>, it indi<br>ad oper                    | ntrols the<br>cates<br>rations |                                                                                   |

## EtherNet/IP Overview (cont.)

6. Click Edit in the Start Address row to display Data Items, Data Types, and Elements.

| Select Address                                                                                                    |                                                               |                           |                                                                       |                                             |                      |
|----------------------------------------------------------------------------------------------------|---------------------------------------------------------------|---------------------------|-----------------------------------------------------------------------|---------------------------------------------|----------------------|
| Data Item<br><none> No Selection<br/>4 Holding Register<br/>3 Analog Inputs<br/>0 Digital Coils<br/>1 Digital Inputs<br/>Data Type<br/>User A Store<br/>Word as Word</none> | ۶<br>۲۶                                                       |                           | Element<br>4 00<br>Details<br>Type:<br>Minimum:<br>Maximum:<br>Radix: | 0001<br>Word<br>400001<br>465535<br>Decimal |                      |
| Word as Real                                                                                                    |                                                               | ~                         | ОК                                                                    | Cancel                                      | Help                 |
|                                                                                                    | Block Settings<br>Start Address:<br>Block Size:<br>Direction: | 400001<br>10<br>5100 to 0 | Device                                                                |                                             | Edit<br>Edit<br>Edit |

7. Select the appropriate Data Item, Data Type, and Element.

Important: The Element value in this example corresponds to the starting address.

#### Configuring Communications

## EtherNet/IP Overview (cont.)

8. Click Edit in the Block Size row to set block size.

|  | -Block Settings |           |              |        |      |          |
|--|-----------------|-----------|--------------|--------|------|----------|
|  | Start Address   | s: 400001 |              |        | Edit |          |
|  | Block Size:     | 10        |              |        | Edit |          |
|  | Direction:      | 5100 to   | Device       |        | Edit |          |
|  |                 |           |              |        |      |          |
|  |                 |           | Edit Value   |        |      | <b>—</b> |
|  |                 |           | Block Size - |        |      |          |
|  |                 |           | ОК           | Cancel |      |          |

**Important:** The **Block Size** determines how many registers will appear on the gateway block.

Entries appear in the left-hand pane of the window to represent each of the registers that the block exposes to remote access.

In the example below, **Block 1** has 10 registers exposed to remote access.

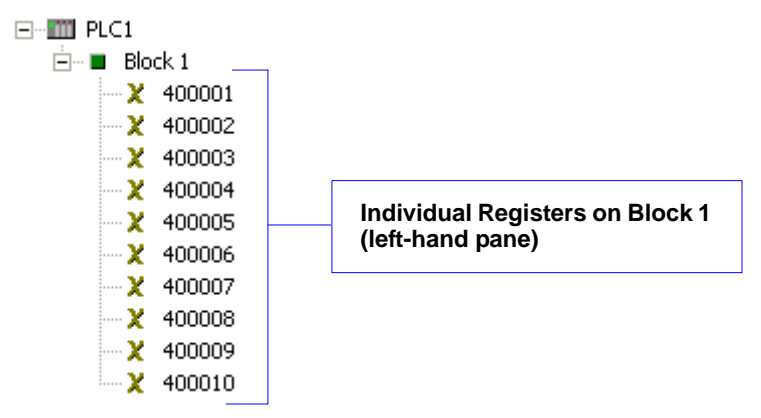

## EtherNet/IP Overview (cont.)

9. Click Edit in the Direction row to set the direction of data.

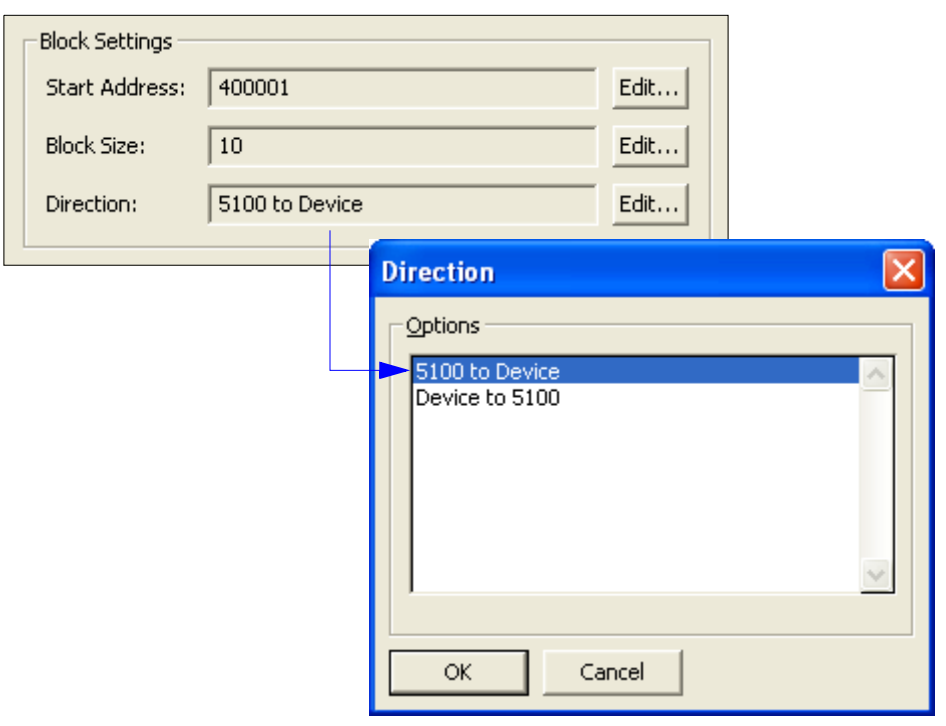

#### Configuring Communications

## EtherNet/IP Overview (cont.)

10. Map individual registers.

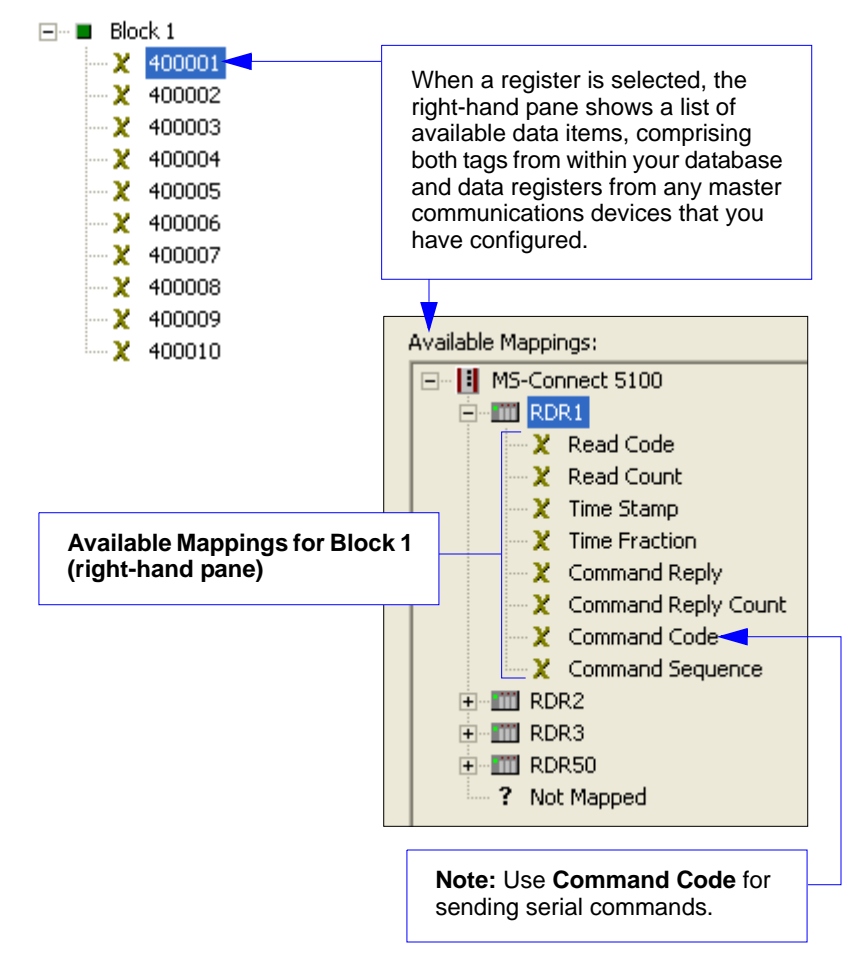

## EtherNet/IP Overview (cont.)

To indicate that you want a particular register within your gateway block to correspond to a particular data item, simply drag that item from the right-hand pane to the left-hand pane, dropping it on the appropriate register entry.

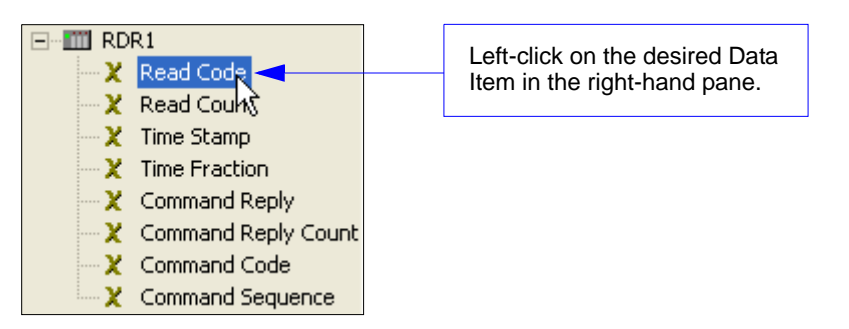

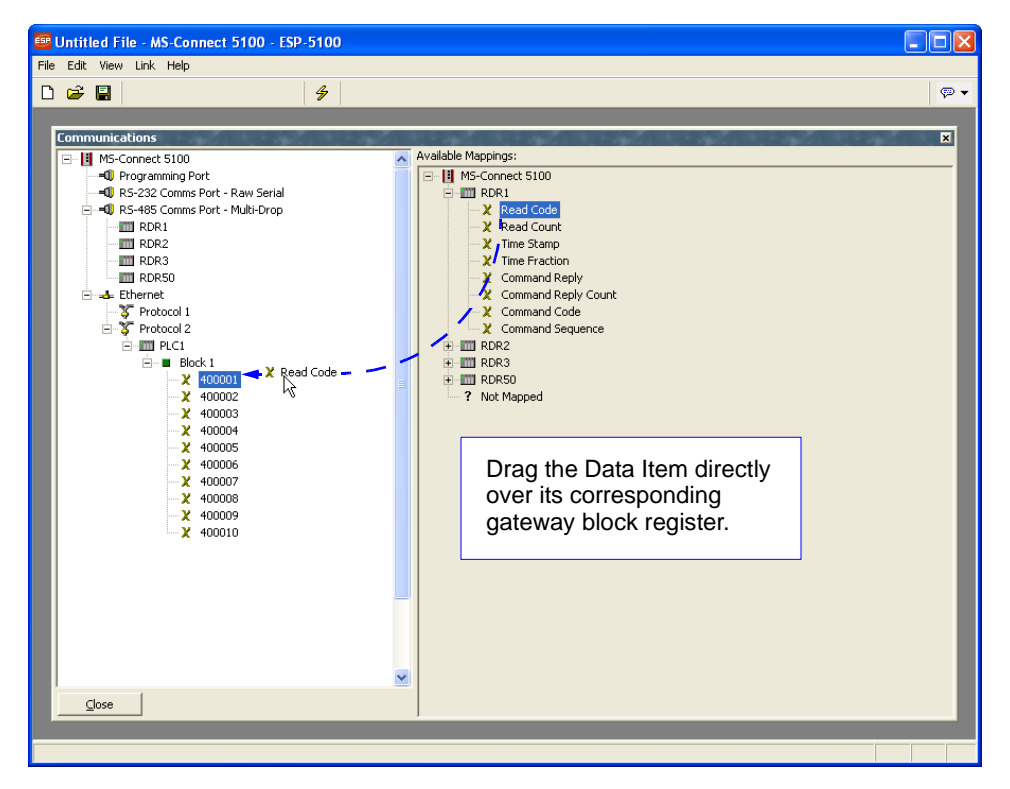

#### Configuring Communications

## Advanced Communications

This section explains how to use some of the more advanced communications features supported by **ESP**.

## **Option Cards**

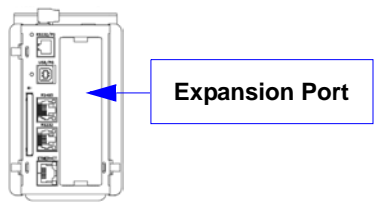

The MS-Connect 5100 is capable of hosting a Profibus expansion card to provide additional communications facilities.

Hardware installation instructions are provided with Profibus cards.

| ntion Card                                                                                              | 2 |
|----------------------------------------------------------------------------------------------------|---|
| Options                                                                                                 |   |
| Not Fitted<br>RS232/485 Option Card<br>CAN Option Card<br>Particus Coston Card<br>DeviceNet Option Card | 0 |
|                                                                                                    | 9 |
| or I card I                                                                                             |   |

Selecting the appropriate card will add a corresponding icon to the tree control in the left-hand pane of the **Communications** window. Clicking on this icon will contain configuration options for features that are made available by the card.

The example below shows configuration options for an MS-Connect 5100 with a Profibus option card installed.

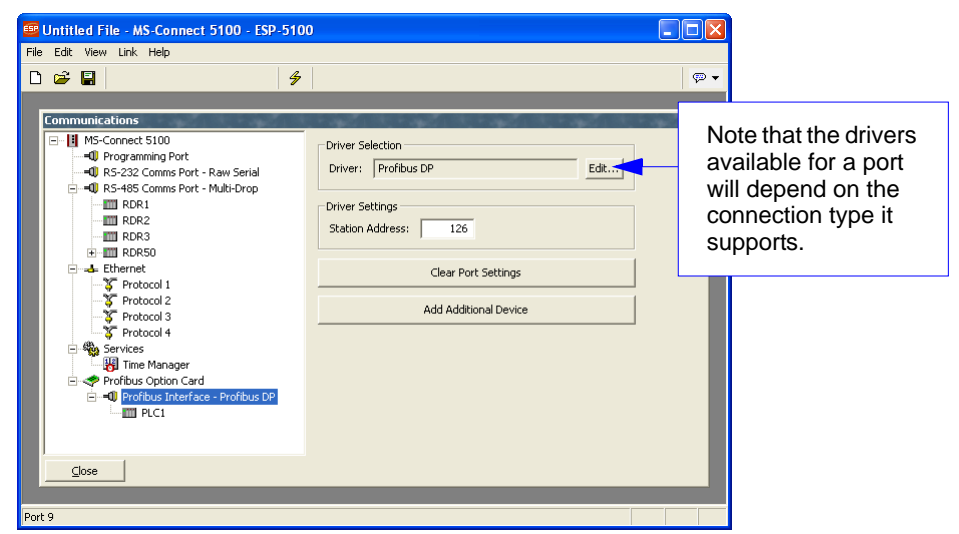

# **Time Manager**

Enabling **Time Manager** allows you to synchronize the MS-Connect 5100's clock with the network and with other Microscan products.

To access time management settings, click on **Time Manager** in the **Communications** tree control.

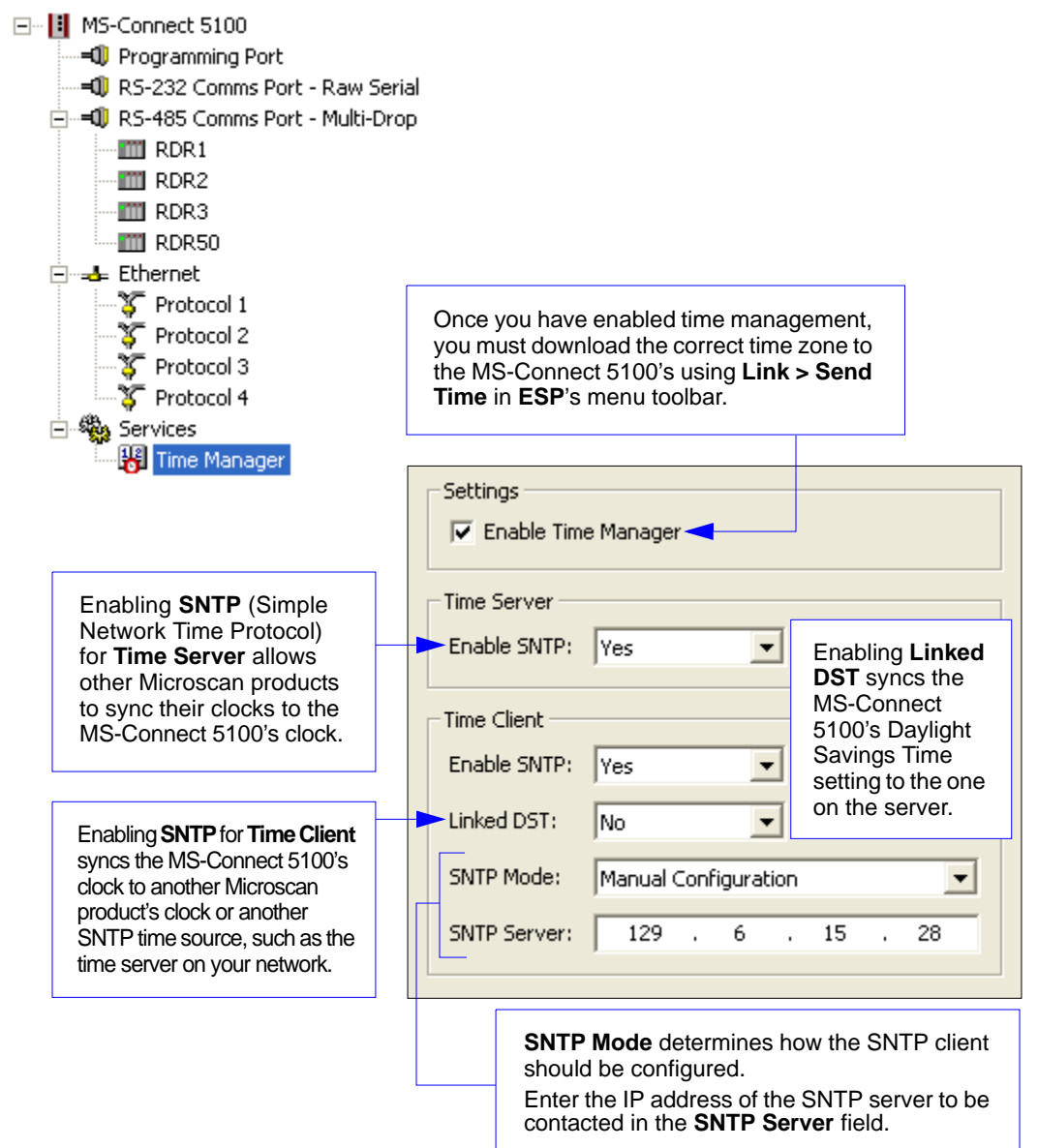

Time Manager

# ppendices

#### Contents

| Appendix A General Specifications      | A-2  |
|----------------------------------------|------|
| Appendix B EMI Installation Guidelines | A-3  |
| Appendix C Interface Standards         |      |
| Appendix D Indicator LEDs              | A-5  |
| Appendix E CompactFlash Card           |      |
| Appendix F Mounting Options            |      |
| Appendix G Multidrop Communications    |      |
| Appendix H ASCII Table                 | A-13 |
| Appendix I Protocol Command Table      | A-14 |
| Appendix J Glossary of Terms           | A-15 |
|                                        |      |

#### General Specifications

# Appendix A — General Specifications

#### Mechanical

Mounting: Snaps onto standard DIN style top hat (T) profile mounting rails per EN 50022 -35 x 7.5 and -35 x 15 Width: 3.09" (78.5 mm) Height: 5.3" (134.7 mm) Weight: 15.1 oz. (456.4 g)

#### Environmental

Enclosure: IP65

Operating Tempurature: 0° to 50°C Storage Tempurature: -30° to +70°C Operating and Storage Humidity: 80% max. relative humidity, non-condensing, from 0 to 50°C Vibration According to IEC 68-2-6: 5 to 150 Hz, in X, Y, Z direction for 1.5 hours, 2 g Shock According to IEC 68-2-27: Operational 30 g, 11 msec in 3 directions Altitude: Up to 2000 meters

#### Electrical

Power Supply: 24VDC ± 10% 200 mA min., without expansion card 1 Amp max. with expansion card fitted Must use Class 2 or SELV rated power supply Power Connector: Removable wire clamp screw terminal block Wire Gauge Capacity: 24 AWG to 12 AWG Torque: 4.45 to 5.34 in./lb. (0.5 to 0.6 N-m)

#### Indicator LEDs

STS: Status LED indicates condition of unit
TX/RX: Transmit/Receive LEDs show serial activity
Ethernet: Link and activity LEDs
CF: CompactFlash LED indicates card status and read/write activity

#### Memory

Onboard User Memory: 4 MB of non-volatile flash memory Onboard SDRAM: DSPSX: 2 MB; DSPGT: 8 MB Memory Card: CompactFlash Type II slot for Type I and Type II cards

#### Real-Time Clock

Typical accuracy is less than one minute per month drift. ESP-5100's SNTP facility allows synchronization with external servers

**Battery:** Lithium Coin Cell. Typical lifetime of 10 years at 25 °C A "Battery Low" system variable is available so that the programmer can choose specific action(s) to occur when the battery voltage drops below its nominal voltage

#### **Communications**

Standard Interfaces: USB/PG (programming), RS-232/PG (programming), RS-232 via RJ12, RS-485 via RJ45, Ethernet via RJ45, wired to Network Interface Card

#### Safety Certifications

UL/cUL, CE ISO 9001:2000 Certification No. 06-1080 Issued by TüV USA

©2007 Microscan Systems, Inc. All rights reserved. Specifications subject to change. Warranty–One year limited warranty on parts and labor. Extended warranty available.

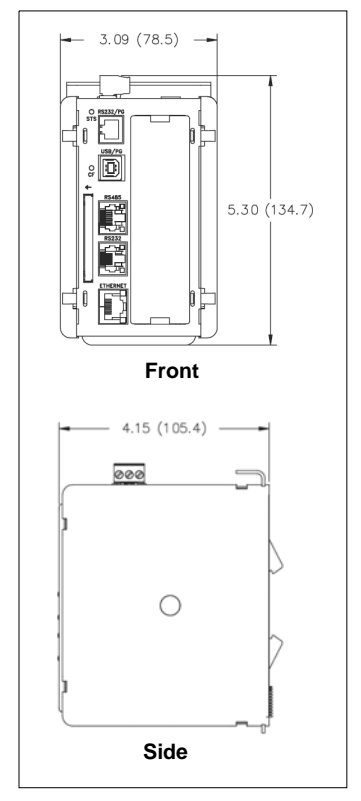

MS-Connect 5100 Dimensions

# Appendix B — EMI Installation Guidelines

Although this product is designed with a high degree of immunity to Electromagnetic Interference (EMI), proper installation and wiring methods must be followed to ensure compatibility in each application. The type of the electrical noise, source or coupling method into a unit may be different for various installations. Cable length, routing, and shield termination are very important and can mean the difference between a successful or unsuccessful installation. Listed are some EMI guidelines for a successful installation in an industrial environment.

- 1. To reduce the chance of noise spikes entering the unit via the power lines, connections should be made to a clean source. Connecting to circuits that also power loads such as contactors, relays, motors, solenoids, etc., should be avoided.
- 2. The unit should be mounted in a metal enclosure, which is properly connected to protective earth.
- 3. Use shielded (screened) cables for all Signal and Control inputs. The shield (screen) pigtail connection should be made as short as possible. The connection point for the shield depends somewhat upon the application. Listed below are the recommended methods of connecting the shield, in order of their effectiveness.
  - a. Connect the shield to earth ground (protective earth) at one end where the unit is mounted.
  - b. Connect the shield to earth ground at both ends of the cable, usually when the noise source frequency is over 1 MHz.
  - c. Connect the shield to common of the MS-Connect 5100 and leave the other end of the shield unconnected and insulated from earth ground.
- 4. Never run Signal or Control cables in the same conduit or raceway with AC power lines, conductors feeding motors, solenoids, SCR controls, heaters, etc. The cables should be run through metal conduit that is properly grounded. This is especially useful in applications where cable runs are long and portable two-way radios are used in close proximity or if the installation is near a commercial radio transmitter. Also, Signal or Control cables within an enclosure should be routed as far away as possible from contactors, control relays, transformers, and other noisy components.
- 5. Long cable runs are more susceptible to EMI pickup than short cable runs. Therefore, keep cable runs as short as possible.
- 6. In extremely high EMI environments, the use of external EMI suppression devices is effective. The following EMI suppression devices (or equivalent) are recommended: Ferrite Suppression Cores for signal and control cables:

Fair-Rite part number 0443167251

TDK part number ZCAT3035-1330A

Steward part number 28B2029-0A0

Line Filters for input power cables:

Schaffner part number FN610-1/07

Schaffner part number FN670-1.8/07

Corcom part number 1 VR3

#### Interface Standards

# Appendix C — Interface Standards

**USB/PG Port:** Adheres to USB specification 1.1. Device only using Type B connection.

**RS-232 Host and RS-232/PG Serial Ports:** Format and baud rates for each port are individually software-programmable up to 115,200 baud. Both serial ports via RJ12.

Only the RS-232/PG port can be used for programming, but both can be used for communications with a PLC. The RS-232/PG port can be used for master or slave protocols.

**RS-485 Port:** RS-485 port via RJ45.

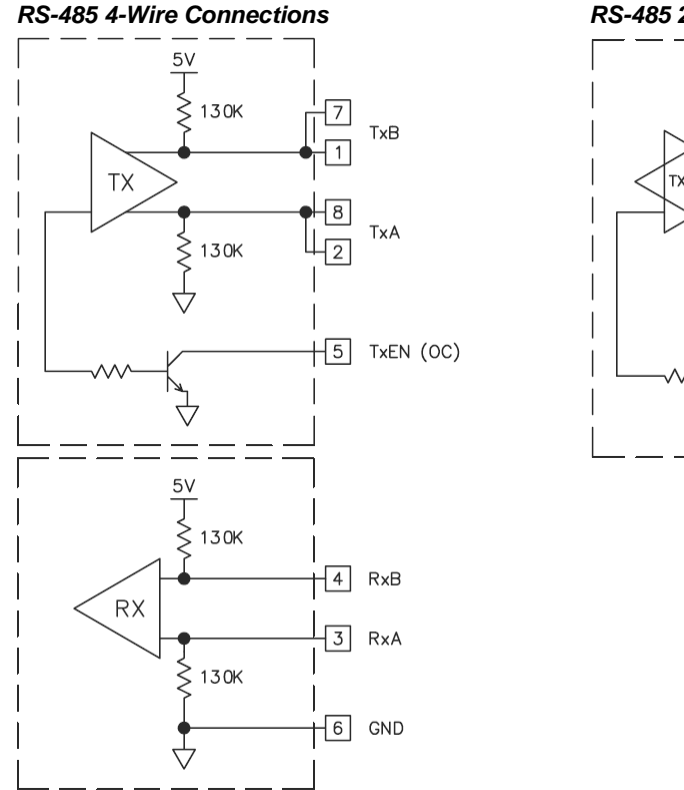

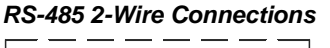

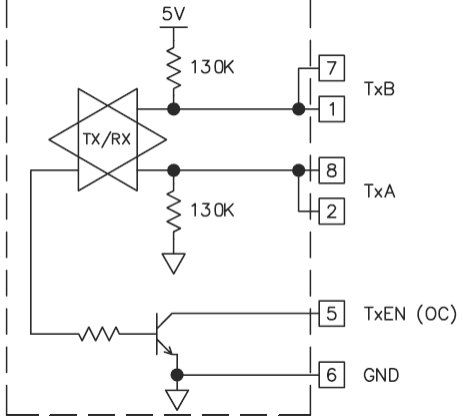

**Ethernet Port:** 10 BASE-T / 100 BASE-TX RJ45 jack is wired to NIC (Network Interface Card). When wiring to a hub or switch, use a straight-through cable, but when connecting to another NIC, use a crossover cable.

# Appendix D — Indicator LEDs

## STS — Status LED

The green status LED provides information regarding the state of the MS-Connect 5100. This includes indication of the various stages of the startup routine (power-up), and any errors that may occur.

| LED              | Indication                                                                               |
|------------------|------------------------------------------------------------------------------------------|
| Rapidly Flashing | MS-Connect 5100 is currently running the boot loader and/or being flash-upgraded by ESP. |
| Steady           | MS-Connect 5100 is operating properly.                                                   |

### User Communication Ports — Tx / Rx LEDs

| LED   | Indication   |
|-------|--------------|
| GREEN | Transmitting |
| RED   | Receiving    |

Note: LEDs are not available for the RS-232/PG port.

## Ethernet LEDs

| LED               | Indication                 |
|-------------------|----------------------------|
| YELLOW (Solid)    | Link Established           |
| YELLOW (Flashing) | Network Activity           |
| GREEN             | 10 BASE-T Communications   |
| AMBER             | 100 BASE-TX Communications |

## CF — CompactFlash LED

| LED              | Indication                                                                                                    |
|------------------|----------------------------------------------------------------------------------------------------|
| Off              | No CompactFlash card is present.                                                                                                    |
| Steady           | Valid CompactFlash card is present.                                                                                                    |
| Flashing Rapidly | CompactFlash card is being checked.                                                                                                    |
| Flickering       | Unit is writing to the CompactFlash, either because it is storing data, or because the PC connected via the USB port has locked the drive. <sup>1</sup> |
| Flashing Slowly  | Incorrectly formatted CompactFlash card present.                                                                                                    |

1. Do not turn off power to the unit while this LED is flickering. The unit writes data in two-minute intervals. Later Microsoft operating systems will not lock the drive unless they need to write data.

#### CompactFlash Card

# Appendix E — CompactFlash® Card

The MS-Connect 5100's CompactFlash Type II socket can be used for troubleshooting and configuration transfers. The socket can accept either Type I or Type II cards, which are available at most computer and office supply retailers. Microscan recommends using cards with a minimum of 4MB of memory.

Information stored on a CompactFlash card can be read by a card reader attached to a PC. This information is stored in Windows PC-compatible FAT16 file format.

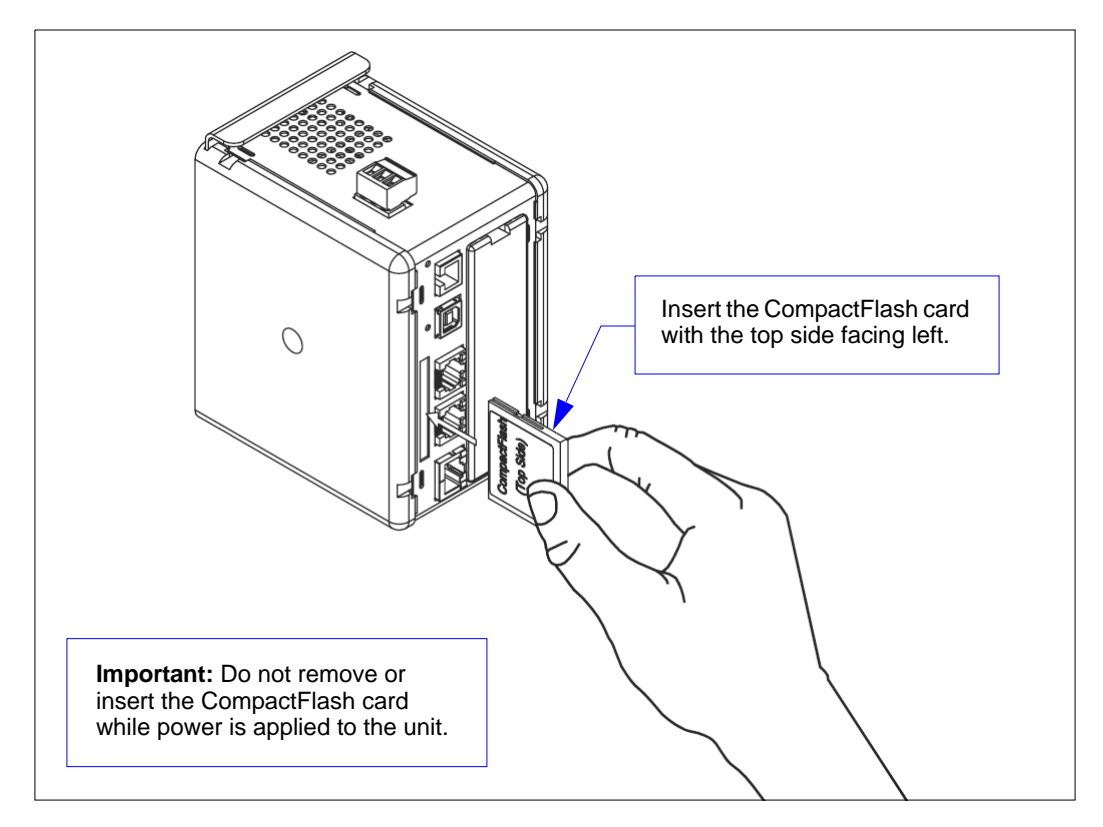

Note: For reliable operation, Microscan recommends the use of SanDisk^ $^{\otimes}$  and SimpleTech brands of CompactFlash cards.

# Appendix F — Mounting Options

## **DIN Rail Mounting**

The DIN rail should be positioned horizontally so that the unit's ventilation holes are vertical in relation to cabinet orientation.

Attach the MS-Connect 5100 to the DIN rail as shown below.

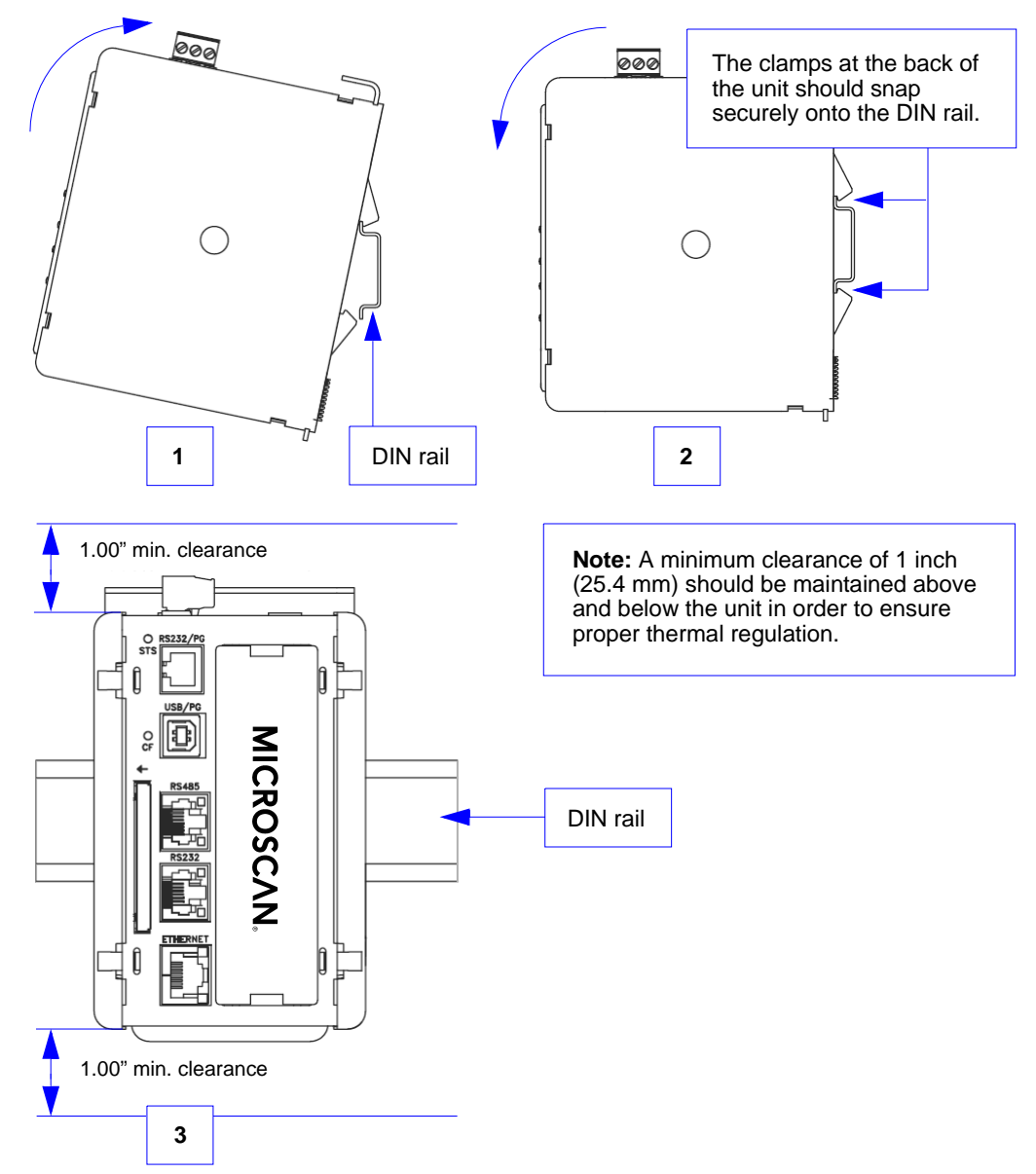

#### Mounting Options

## **Mounting to Flat Surfaces**

Microscan offers a mounting bracket (10-000251-01) for applications in which the MS-Connect 5100 must be affixed to flat surfaces.

The bracket is angled in such a way that the unit can be mounted to vertical or horizontal flat surfaces.

The clamps at the back of the unit should snap securely onto the rail portion of the mounting bracket, as shown in the illustration.

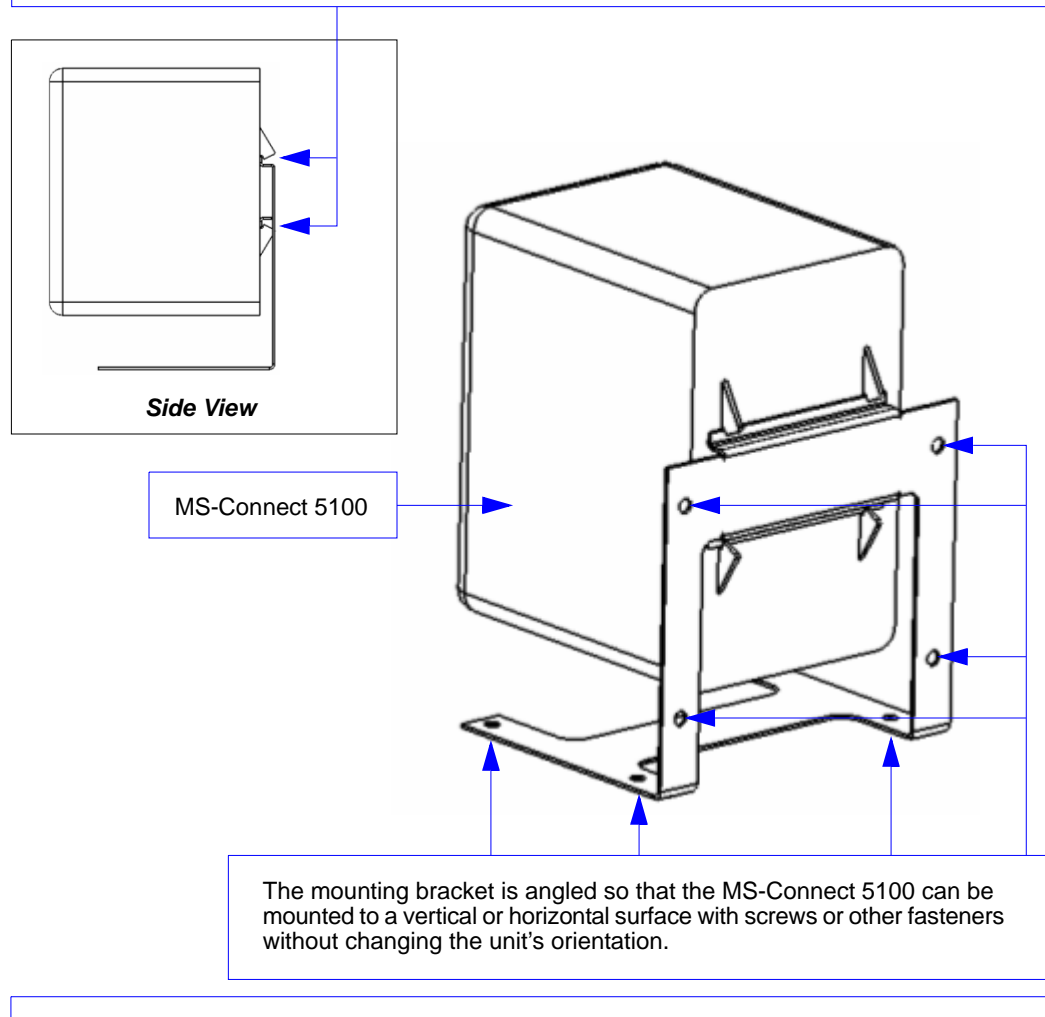

**Note:** A minimum clearance of 1 inch (25.4 mm) should be maintained above and below the unit in order to ensure proper thermal regulation.

# Appendix G — Multidrop Communications

## Polling Mode Data Flow Examples

## Setup 1

| Address    | 0x01 (translates to) Poll Req @ '0x1C', Unit Select @ '0x1D' |
|------------|--------------------------------------------------------------|
| RES        | 0x04                                                         |
| REQ        | 0x05                                                         |
| STX        | 0x02                                                         |
| ETX        | 0x03                                                         |
| ACK        | 0x06                                                         |
| NAK        | 0x15                                                         |
| LRC        | disabled                                                     |
| Transfer 1 |                                                              |

| HOST_TX   | 'RES' '0x1D' 'REQ' (Select Unit 1 to receive data) |
|-----------|----------------------------------------------------|
| IMAGER_TX | '0x1D' 'ACK' (Unit responds with its address)      |
| HOST_TX   | 'STX' <t> 'ETX'</t>                                |
| IMAGER_TX | '0x1D' 'ACK' (Unit responds with its address)      |
| HOST_TX   | 'RES' (Terminate Transfer 2)                       |
|           |                                                    |

#### Transfer 2

| HOST_TX   | 'RES' '0x1C' 'REQ' (Poll Unit 1 for data) |
|-----------|-------------------------------------------|
| IMAGER_TX | '0x1C' 'STX' <t 00000=""> 'ETX'</t>       |
| HOST_TX   | 'ACK'                                     |
| IMAGER_TX | 'RES' (Terminate Transfer 1)              |

Starting with a 'RES' ensures a clean transaction, without "leftovers" from the previous transaction.

#### **Error Condition 1**

| HOST_TX      | 'RES' '0x1C' 'REQ' (Poll Unit 1 for data)     |
|--------------|-----------------------------------------------|
| IMAGER_TX    | '0x1C' 'STX' <t 00000=""> 'ETX'</t>           |
| HOST_TX      | 'Nothing' (Host should 'ACK' here)            |
| timeout read | hed                                           |
| IMAGER_TX    | 'REQ' (Unit requests an 'ACK' again)          |
| timeout read | hed                                           |
| IMAGER_TX    | 'REQ' (Unit requests an 'ACK' again)          |
| timeout read | hed                                           |
| IMAGER_TX    | 'REQ' (Unit requests an 'ACK' again)          |
| timeout read | hed                                           |
| IMAGER_TX    | 'RES' (Terminate Transfer 1, data is flushed) |

#### Multidrop Communications

#### **Error Condition 2**

| INAGER_IA UXIC SIA <1/00000> EIX                                |    |  |  |  |  |
|-----------------------------------------------------------------|----|--|--|--|--|
| HOST_TX 'Nothing' (Host should 'ACK' here)                      |    |  |  |  |  |
| timeout reached                                                 |    |  |  |  |  |
| IMAGER_TX 'REQ' (Unit requests an 'ACK' again)                  |    |  |  |  |  |
| HOST_TX 'NAK' (Host rejects data frame)                         |    |  |  |  |  |
| (Retry Event)                                                   |    |  |  |  |  |
| IMAGER_TX '0x1C' 'STX' <t 00000=""> 'ETX' (Unit sends again</t> | ר) |  |  |  |  |
| HOST_TX 'ACK' (Host receives data)                              |    |  |  |  |  |
| IMAGER_TX 'RES' (Terminate Transfer 1)                          |    |  |  |  |  |

The protocol makes 3 retry attempts before data is flushed and transfer is aborted.

## Setup 2

| Address | 0x01 (translates to) Poll Req @ '0x1C', Unit Select @ '0x1D' |
|---------|--------------------------------------------------------------|
| RES     | 0x04                                                         |
| REQ     | 0x05                                                         |
| STX     | 0x02                                                         |
| ETX     | 0x03                                                         |
| ACK     | 0x06                                                         |
| NAK     | 0x15                                                         |
| LRC     | enabled                                                      |

Transfer 1

| HOST_TX   | 'RES' '0x1D' 'REQ' (Select Unit 1 to receive data) |
|-----------|----------------------------------------------------|
| IMAGER_TX | '0x1D' 'ACK' (Unit responds with its address)      |
| HOST_TX   | 'STX' <t> 'ETX' 'LRC'</t>                          |
| IMAGER_TX | '0x1D' 'ACK' (Unit responds with its address)      |
| HOST_TX   | 'RES' (Terminate Transfer 2)                       |
|           |                                                    |

#### Transfer 2

| HOST_TX   | 'RES' '0x1C' 'REQ' (Poll Unit 1 for data) |
|-----------|-------------------------------------------|
| IMAGER_TX | '0x1C' 'STX' <t 00000=""> 'ETX' 'LRC'</t> |
| IMAGER_TX | 'ACK'                                     |
| HOST_TX   | 'RES' (Terminate Transfer 1)              |

Starting with a 'RES' ensures a clean transaction, without "leftovers" from the previous transaction.

#### **Error Condition 1**

| HOST_TX     | 'RES' '0x1C' 'REQ' (Poll Unit 1 for data)     |
|-------------|-----------------------------------------------|
| IMAGER_TX   | '0x1C' 'STX' <t 00000=""> 'ETX' 'LRC'</t>     |
| HOST_TX     | 'Nothing' (Host should 'ACK' here)            |
| timeout rea | ched                                          |
| IMAGER_TX   | 'REQ' (Unit requests an 'ACK' again)          |
| timeout rea | ched                                          |
| IMAGER_TX   | 'REQ' (Unit requests an 'ACK' again)          |
| timeout rea | ched                                          |
| IMAGER_TX   | 'REQ' (Unit requests an 'ACK' again)          |
| timeout rea | ched                                          |
| IMAGER_TX   | 'RES' (Terminate Transfer 1, data is flushed) |

#### Multidrop Communications

#### **Error Condition 2**

| HOST_TX      | 'RES' '0x1C' 'REQ' (Poll Unit 1 for data)                    |
|--------------|--------------------------------------------------------------|
| IMAGER_TX    | '0x1C' 'STX' <t 00000=""> 'ETX' 'LRC'</t>                    |
| HOST_TX      | 'Nothing' (Host should 'ACK' here)                           |
| timeout read | ched                                                         |
| IMAGER_TX    | 'REQ' (Unit requests an 'ACK' again)                         |
| HOST_TX      | 'NAK' (Host rejects data frame)                              |
| (Retry Even  | nt)                                                          |
| IMAGER_TX    | '0x1C' 'STX' <t 00000=""> 'ETX' 'LRC' (Unit sends again)</t> |
| HOST_TX      | 'ACK' (Host receives data)                                   |
| IMAGER_TX    | 'RES' (Terminate Transfer 1)                                 |

#### **Error Condition 3**

| HOST_TX       | 'RES' '0x1C' 'REQ' (Poll Unit 1 for data)                         |
|---------------|-------------------------------------------------------------------|
| IMAGER_TX     | '0x1C' 'STX' <t 00000=""> 'ETX' 'BAD LRC'</t>                     |
| HOST_TX       | 'NAK' (Host rejects bad LRC data)                                 |
| (Retry Event) |                                                                   |
| IMAGER_TX     | '0x1C' 'STX' <t 00000=""> 'ETX' 'GOOD LRC' (Unit sends again)</t> |
| HOST_TX       | 'ACK' (Host receives data)                                        |
| IMAGER_TX     | 'RES' Terminate Transfer 1)                                       |

The protocol makes 3 retry attempts before data is flushed and transfer is aborted.

Appendices

# Appendix H — ASCII Table

| Dec | Hex | Mne | Ctrl | Dec | Hex | Ch | Dec | Hex | Ch | Ī   | Dec | Hex | Ch |
|-----|-----|-----|------|-----|-----|----|-----|-----|----|-----|-----|-----|----|
| 00  | 00  | NUL | ^@   | 32  | 20  | SP | 64  | 40  | @  | t i | 96  | 60  | `  |
| 01  | 01  | SOH | ^A   | 33  | 21  | !  | 65  | 41  | А  | Ī   | 97  | 61  | а  |
| 02  | 02  | STX | ^B   | 34  | 22  | ** | 66  | 42  | В  | Ī   | 98  | 62  | b  |
| 03  | 03  | ETX | ^C   | 35  | 23  | #  | 67  | 43  | С  | Ī   | 99  | 63  | С  |
| 04  | 04  | EOT | ^D   | 36  | 24  | \$ | 68  | 44  | D  |     | 100 | 64  | d  |
| 05  | 05  | ENQ | ^E   | 37  | 25  | %  | 69  | 45  | Е  |     | 101 | 65  | е  |
| 06  | 06  | ACK | ^F   | 38  | 26  | &  | 70  | 46  | F  |     | 102 | 66  | f  |
| 07  | 07  | BEL | ^G   | 39  | 27  |    | 71  | 47  | G  |     | 103 | 67  | g  |
| 08  | 08  | BS  | ^H   | 40  | 28  | (  | 72  | 48  | Н  |     | 104 | 68  | h  |
| 09  | 09  | HT  | 4    | 41  | 29  | )  | 73  | 49  | Ι  |     | 105 | 69  | i  |
| 10  | 0A  | LF  | ^J   | 42  | 2A  | *  | 74  | 4A  | J  |     | 106 | 6A  | j  |
| 11  | 0B  | VT  | ^K   | 43  | 2B  | +  | 75  | 4B  | К  |     | 107 | 6B  | k  |
| 12  | 0C  | FF  | ^L   | 44  | 2C  | ,  | 76  | 4C  | L  |     | 108 | 6C  | Ι  |
| 13  | 0D  | CR  | ^M   | 45  | 2D  | -  | 77  | 4D  | М  |     | 109 | 6D  | m  |
| 14  | 0E  | SO  | ^N   | 46  | 2E  |    | 78  | 4E  | Ν  |     | 110 | 6E  | n  |
| 15  | 0F  | SI  | ^O   | 47  | 2F  | /  | 79  | 4F  | 0  |     | 111 | 6F  | 0  |
| 16  | 10  | DLE | ^P   | 48  | 30  | 0  | 80  | 50  | Р  |     | 112 | 70  | р  |
| 17  | 11  | DC1 | ^Q   | 49  | 31  | 1  | 81  | 51  | Q  |     | 113 | 71  | q  |
| 18  | 12  | DC2 | ^R   | 50  | 32  | 2  | 82  | 52  | R  |     | 114 | 72  | r  |
| 19  | 13  | DC3 | ^S   | 51  | 33  | 3  | 83  | 53  | S  |     | 115 | 73  | S  |
| 20  | 14  | DC4 | ^T   | 52  | 34  | 4  | 84  | 54  | Т  |     | 116 | 74  | t  |
| 21  | 15  | NAK | ^U   | 53  | 35  | 5  | 85  | 55  | U  |     | 117 | 75  | u  |
| 22  | 16  | SYN | ۸V   | 54  | 36  | 6  | 86  | 56  | V  |     | 118 | 76  | V  |
| 23  | 17  | ETB | ^W   | 55  | 37  | 7  | 87  | 57  | W  |     | 119 | 77  | w  |
| 24  | 18  | CAN | ^Х   | 56  | 38  | 8  | 88  | 58  | Х  |     | 120 | 78  | х  |
| 25  | 19  | EM  | ^Y   | 57  | 39  | 9  | 89  | 59  | Y  | Ī   | 121 | 79  | У  |
| 26  | 1A  | SUB | ^Z   | 58  | ЗA  | :  | 90  | 5A  | Z  |     | 122 | 7A  | Z  |
| 27  | 1B  | ESC | ^[   | 59  | 3B  | ;  | 91  | 5B  | [  |     | 123 | 7B  | {  |
| 28  | 1C  | FS  | ^\   | 60  | 3C  | <  | 92  | 5C  | ١  |     | 124 | 7C  |    |
| 29  | 1D  | GS  | ^]   | 61  | 3D  | =  | 93  | 5D  | ]  |     | 125 | 7D  | }  |
| 30  | 1E  | RS  | ~~   | 62  | 3E  | >  | 94  | 5E  | ^  |     | 126 | 7E  | ~  |
| 31  | 1F  | US  | ^    | 63  | 3F  | ?  | 95  | 5F  | _  |     | 127 | 7F  | D  |

#### Protocol Command Table

# Appendix I — Protocol Command Table

| Protocol Command<br>(Mnemonic displayed on menu) | Control Characters<br>(Entered in menu or<br>serial command) | Hex<br>Value | Effect of Command    |
|--------------------------------------------------|--------------------------------------------------------------|--------------|----------------------|
| RES                                              | ^D                                                           | 04           | Reset                |
| REQ                                              | ^E                                                           | 05           | Request              |
| EOT                                              | ^D                                                           | 04           | Reset                |
| STX                                              | ^B                                                           | 02           | Start of Text        |
| ETX                                              | ^C                                                           | 03           | End of Text          |
| ACK                                              | ^F                                                           | 06           | Acknowledge          |
| NAK                                              | ۸U                                                           | 15           | Negative Acknowledge |
| XON                                              | ^Q                                                           | 11           | Begin Transmission   |
| XOFF                                             | ^S                                                           | 13           | Stop Transmission    |

# Appendix J — Glossary of Terms

Baud Rate — The number of discrete signal events per second. Bits per second.

**Connector** — Physical device (plug or socket) on a device or cable to provide in/out connectivity for various circuits and pins.

Data Bits — The number of bits used to represent one character of data output.

**Decode** — A Good Read. The successful capture and output of the information encoded in a symbol.

**Discrete I/O** — Inputs and outputs characterized by discrete signal transitions from one voltage level to another so that digital switching can occur.

Firmware — Software hard-coded in non-volatile memory.

**Good Read** — A decode. The successful capture and output of the information encoded in a symbol.

**Host** — A computer, PLC (Programmable Logic Controller), or other device that is used to execute commands and to process data and discrete signals.

**Input** — A channel or communications line. The decoded data or discrete signal that is received by a device.

**LED** (Light-Emitting Diode) — Often used as a performance indicator, as on the exterior of the MS-Connect 5100.

**LRC** (Longitudinal Redundancy Check) — An error checking routine that verifies the accuracy of transmissions.

**Master Symbol** — A symbol whose data is stored in a reader and compared to other symbols in an application as they are decoded. Useful in applications that require sortation and routing.

**Matchcode** — A method of comparing current decoded symbol data against stored master symbol data. Useful in applications that require sortation and routing.

**Micro-Change** — A threaded, sealed connector that provides secure cabling in industrial and automation environments.

**New Master** — A condition in which a reader decodes and stores a new master symbol in an application using matchcode.

**No Read** — A condition in which a reader fails to decode a candidate symbol.

**Normally Closed** — A discrete output state that is only active when open.

Normally Open — A discrete output state that is only active when closed.

**Opto-isolation** — The transfer of signals between elements of a circuit (typically a transmitter and receiver) while keeping the elements electrically isolated. An example of opto-isolation is the relationship of an LED and a light sensor, separated from each other so that light can travel across a barrier but electrical current cannot.

**Output** — A channel or communications line. The data or discrete signals that are transmitted or displayed by a device.

**Parity** — An error detection routine in which one data bit in each character is set to 1 or 0 so that the total number of 1s in the data field is even or odd.

#### Glossary of Terms

**Port** — Logic circuit for receiving and transmitting data. (One or more ports may be included within a single connector.)

**Protocol** — The rules for communication between devices, providing a means to control the orderly flow of information between linked devices.

**Read Cycle** — A pre-defined period of time during which a reader will attempt to capture symbol data.

**RoHS** (Reduction of Hazardous Substances) — A directive that restricts the use of lead, mercury, cadmium, hexavalent chromium, polybrominated biphenyls (PBB), and polybrominated diphenyl ether (PBDE) in the manufacture of certain types of electronic and electrical equipment.

**Signal** — A transmission of analog or digital information, electrical current, voltage, or another specific quantity, that can be varied in such a way that it conveys information from one point to another.

**Symbology** — A symbol type, such as Code 39 or Code 128, with special rules to define the widths and positions of bars (or 2D modules) and spaces to represent specific numeric or alphanumeric information.

**Trigger** — A signal, transition, or character string that initiates a read cycle.

**WEEE** (Waste Electrical and Electronic Equipment) — A directive that requires manufacturers of electrical and electronic equipment to take responsibility for the disposal of that equipment.